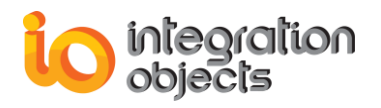

# Integration Objects' Solution for OPC/OPC UA tunneling

**OPC UA Wrapper** Version 3.2 Rev.0

## **USER GUIDE**

OPC Compatibility OPC Data Access 2.00 OPC Data Access 2.05 OPC Data Access 3.00 OPC Historical Data Access 1.20 OPC Alarms and Events 1.10 OPC Unified Architecture 1.02

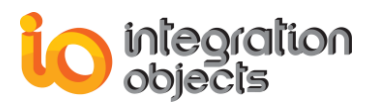

OPC UA Wrapper User Guide Version 3.2 Rev.0 Published September 2019

Copyright © 2016-2019 Integration Objects. All rights reserved.

No part of this document may be reproduced, stored in a retrieval system, translated, or transmitted, in any form or by any means, electronic, or mechanical, by photocopying, recording, or otherwise, without the prior written permission of Integration Objects.

Windows®, Windows NT® and .NET are registered trademarks of Microsoft Corporation.

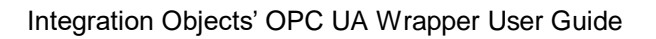

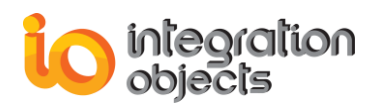

## **TABLE OF CONTENTS**

| PRE                                            | FACE                                                                                                    | 8                                                                                                    |
|------------------------------------------------|----------------------------------------------------------------------------------------------------|----------------------------------------------------------------------------------------------------|
| INTR                                           | ODUCTION                                                                                                    | 9                                                                                                    |
| 1.                                             | Overview                                                                                                    | 9                                                                                                    |
| 2.                                             | Architecture                                                                                                    | 9                                                                                                    |
| 3.                                             | Features                                                                                                    | 10                                                                                                    |
| 4.                                             | Operating Systems Compatibility                                                                                                    | 11                                                                                                    |
| 5.                                             | OPC Compatibility                                                                                                    | 11                                                                                                    |
| GET                                            | TING STARTED                                                                                                    | 12                                                                                                    |
| 1.                                             | Pre-Installation Considerations                                                                                                    | 12                                                                                                    |
| 2.                                             | Installing and Running                                                                                                    | 12                                                                                                    |
| 3.                                             | Files Included in the Distribution                                                                                                    | 19                                                                                                    |
| 4.                                             | Starting-up                                                                                                    | 22                                                                                                    |
| 5.                                             | Removing the OPC UA Wrapper                                                                                                    | 22                                                                                                    |
| Usin                                           | g OPC UA Wrapper                                                                                                    | 24                                                                                                    |
|                                                |                                                                                                    |                                                                                                    |
| 1.                                             | Main Interface Overview                                                                                                    | 24                                                                                                    |
| 1.<br>2.                                       | Main Interface Overview<br>OPC COM to OPC UA Wrapper                                                                                                    | 24<br>25                                                                                                    |
| 1.<br>2.                                       | Main Interface Overview         OPC COM to OPC UA Wrapper         2.1. Wrappers Management                                                                                                    | <b>24</b><br><b>25</b><br>25                                                                                                    |
| 1.<br>2.                                       | Main Interface Overview         OPC COM to OPC UA Wrapper         2.1. Wrappers Management         2.1.1. Add a Wrapper                                                                                                    | <b>24</b><br><b>25</b><br>25<br>25                                                                                                    |
| 1.<br>2.                                       | Main Interface Overview         OPC COM to OPC UA Wrapper         2.1. Wrappers Management         2.1.1. Add a Wrapper         2.1.2. Start a Wrapper                                                                                                    | 24<br>25<br>25<br>25<br>26                                                                                                    |
| 1.<br>2.                                       | Main Interface Overview         OPC COM to OPC UA Wrapper         2.1. Wrappers Management         2.1.1. Add a Wrapper         2.1.2. Start a Wrapper         2.1.3. Stop a Wrapper                                                                                                    | <ul> <li>24</li> <li>25</li> <li>25</li> <li>26</li> <li>26</li> <li>26</li> </ul>                                                                                                 |
| 1.<br>2.                                       | Main Interface Overview         OPC COM to OPC UA Wrapper         2.1. Wrappers Management         2.1.1. Add a Wrapper         2.1.2. Start a Wrapper         2.1.3. Stop a Wrapper         2.1.4. Remove a Wrapper         2.1.5. Edit Wrapper Settinge                                                                                                    | <ul> <li>24</li> <li>25</li> <li>25</li> <li>26</li> <li>26</li> <li>27</li> <li>27</li> </ul>                                                                                     |
| 1.<br>2.                                       | Main Interface Overview         OPC COM to OPC UA Wrapper         2.1. Wrappers Management         2.1.1. Add a Wrapper         2.1.2. Start a Wrapper         2.1.3. Stop a Wrapper         2.1.4. Remove a Wrapper         2.1.5. Edit Wrapper Settings         2.1 6. Add Servers to a Wrapper                                                                                                    | <ul> <li>24</li> <li>25</li> <li>25</li> <li>26</li> <li>26</li> <li>27</li> <li>27</li> <li>30</li> </ul>                                                                         |
| 1.<br>2.                                       | Main Interface Overview         OPC COM to OPC UA Wrapper         2.1. Wrappers Management         2.1.1. Add a Wrapper         2.1.2. Start a Wrapper         2.1.3. Stop a Wrapper         2.1.4. Remove a Wrapper         2.1.5. Edit Wrapper Settings         2.1.6. Add Servers to a Wrapper         2.1.7. Remove a Wrapped Server                                                                                                    | <ol> <li>24</li> <li>25</li> <li>25</li> <li>26</li> <li>27</li> <li>27</li> <li>30</li> <li>32</li> </ol>                                                                         |
| 1.<br>2.                                       | Main Interface Overview         OPC COM to OPC UA Wrapper         2.1. Wrappers Management         2.1.1. Add a Wrapper         2.1.2. Start a Wrapper         2.1.3. Stop a Wrapper         2.1.4. Remove a Wrapper         2.1.5. Edit Wrapper Settings         2.1.6. Add Servers to a Wrapper         2.1.7. Remove a Wrapped Server         2.2. View Wrapper Configuration Details                                                                                                    | <ul> <li>24</li> <li>25</li> <li>25</li> <li>26</li> <li>26</li> <li>27</li> <li>27</li> <li>30</li> <li>32</li> <li>32</li> </ul>                                                 |
| 1.<br>2.                                       | Main Interface Overview         OPC COM to OPC UA Wrapper         2.1. Wrappers Management         2.1.1. Add a Wrapper         2.1.2. Start a Wrapper         2.1.3. Stop a Wrapper         2.1.4. Remove a Wrapper         2.1.5. Edit Wrapper Settings         2.1.6. Add Servers to a Wrapper         2.1.7. Remove a Wrapped Server         2.2. View Wrapper Configuration Details         2.2.1. Wrapper Information                                                                                                    | <ul> <li>24</li> <li>25</li> <li>25</li> <li>26</li> <li>26</li> <li>27</li> <li>27</li> <li>30</li> <li>32</li> <li>32</li> <li>33</li> </ul>                                     |
| 1.<br>2.                                       | Main Interface Overview         OPC COM to OPC UA Wrapper         2.1. Wrappers Management         2.1.1. Add a Wrapper         2.1.2. Start a Wrapper         2.1.3. Stop a Wrapper         2.1.4. Remove a Wrapper         2.1.5. Edit Wrapper Settings         2.1.6. Add Servers to a Wrapper         2.1.7. Remove a Wrapped Server         2.2. View Wrapper Configuration Details         2.2.1. Wrapper Information         2.2.2. Security Policies                                                                                                    | <ul> <li>24</li> <li>25</li> <li>25</li> <li>26</li> <li>26</li> <li>27</li> <li>27</li> <li>30</li> <li>32</li> <li>33</li> <li>34</li> </ul>                                     |
| 1.<br>2.                                       | Main Interface Overview         OPC COM to OPC UA Wrapper         2.1. Wrappers Management         2.1.1. Add a Wrapper         2.1.2. Start a Wrapper         2.1.3. Stop a Wrapper         2.1.4. Remove a Wrapper         2.1.5. Edit Wrapper Settings         2.1.6. Add Servers to a Wrapper         2.1.7. Remove a Wrapped Server         2.2. View Wrapper Configuration Details         2.2.1. Wrapper Information         2.2.2. Security Policies         2.2.3. Certificates Management                                                                     | 24<br>25<br>25<br>26<br>26<br>27<br>27<br>30<br>32<br>32<br>33<br>34<br>35                                                                                                    |
| <ol> <li>1.</li> <li>2.</li> <li>3.</li> </ol> | Main Interface Overview         OPC COM to OPC UA Wrapper         2.1. Wrappers Management         2.1.1. Add a Wrapper         2.1.2. Start a Wrapper         2.1.3. Stop a Wrapper         2.1.4. Remove a Wrapper         2.1.5. Edit Wrapper Settings         2.1.6. Add Servers to a Wrapper         2.1.7. Remove a Wrapped Server         2.2. View Wrapper Configuration Details         2.2.1. Wrapper Information         2.2.2. Security Policies         2.2.3. Certificates Management         OPC UA to OPC COM Proxy                                     | 24<br>25<br>25<br>26<br>26<br>27<br>30<br>32<br>33<br>32<br>33<br>34<br>35<br><b>36</b>                                                                                            |
| <ol> <li>1.</li> <li>2.</li> <li>3.</li> </ol> | Main Interface Overview         OPC COM to OPC UA Wrapper         2.1. Wrappers Management         2.1.1. Add a Wrapper         2.1.2. Start a Wrapper         2.1.3. Stop a Wrapper         2.1.4. Remove a Wrapper         2.1.5. Edit Wrapper Settings         2.1.6. Add Servers to a Wrapper         2.1.7. Remove a Wrapped Server         2.2. View Wrapper Configuration Details         2.2.1. Wrapper Information         2.2.2. Security Policies         2.3. Certificates Management         OPC UA to OPC COM Proxy         3.1. Proxies Management       | <ol> <li>24</li> <li>25</li> <li>25</li> <li>26</li> <li>27</li> <li>27</li> <li>30</li> <li>32</li> <li>33</li> <li>34</li> <li>35</li> <li>36</li> </ol>                         |
| 1.<br>2.<br>3.                                 | Main Interface Overview         OPC COM to OPC UA Wrapper         2.1. Wrappers Management         2.1.1. Add a Wrapper         2.1.2. Start a Wrapper         2.1.3. Stop a Wrapper         2.1.4. Remove a Wrapper         2.1.5. Edit Wrapper Settings.         2.1.6. Add Servers to a Wrapper         2.1.7. Remove a Wrapped Server         2.2. View Wrapper Configuration Details         2.2.1. Wrapper Information.         2.2.2. Security Policies.         2.2.3. Certificates Management.         OPC UA to OPC COM Proxy         3.1. Proxies Management | <ol> <li>24</li> <li>25</li> <li>25</li> <li>26</li> <li>26</li> <li>27</li> <li>30</li> <li>32</li> <li>33</li> <li>34</li> <li>35</li> <li>36</li> <li>36</li> <li>36</li> </ol> |

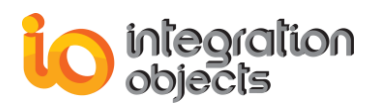

| Frequen | tly Asked QuestionS                | 49 |
|---------|------------------------------------|----|
| OPC UA  | WRAPPER TRACING CAPABILITIES       | 46 |
| 3.3     | Automatic Reconnection             | 44 |
| 3.2     | .4. Certificates Management        | 44 |
| 3.2     | .3. Alias Configuration            | 41 |
| 3.2     | .2. UA Configuration               | 41 |
| 3.2     | .1. COM Configuration              | 40 |
| 3.2     | . View Proxy Configuration Details | 40 |
| 3.1     | .3. Edit Proxy Settings            | 39 |

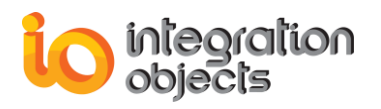

## **TABLE OF FIGURES**

| Figure 1: OPC UA Wrapper Architecture                       | 10 |
|-------------------------------------------------------------|----|
| Figure 2: Installation Welcome Dialog Box                   | 12 |
| Figure 3: License Agreement Dialog Box                      | 13 |
| Figure 4: Customer Information Dialog Box                   | 14 |
| Figure 5: Setup Type Dialog Box                             | 14 |
| Figure 6: Features Dialog Box                               | 15 |
| Figure 7: Choose Deployment Version Dialog Box              | 16 |
| Figure 8: Choose Destination Folder Dialog Box              | 16 |
| Figure 9: Installation Dialog Box                           | 17 |
| Figure 10: Install OPC Core Components Dialog Box           | 18 |
| Figure 11: Install OPC UA Local Discovery Server Dialog Box | 18 |
| Figure 12: Installation Completed Dialog Box                | 19 |
| Figure 13: Starting the OPC UA Wrapper Configuration tool   | 22 |
| Figure 14: Uninstaller Icon in the Start Menu               | 22 |
| Figure 15: OPC UA Wrapper Uninstall Confirmation            | 22 |
| Figure 16: Windows 10 Startup Menu Uninstall Shortcut       | 23 |
| Figure 17: Configuration Tool Main View                     | 24 |
| Figure 18: Add Wrapper                                      | 25 |
| Figure 19: Add New Wrapper Dialog                           | 25 |
| Figure 20: The Wrapper Context Menu                         | 26 |
| Figure 21: Task Manager View – Service Started              | 26 |
| Figure 22: Task Manager View – Service Stopped              | 27 |
| Figure 23: Uninstall Wrapper                                | 27 |
| Figure 24: Wrapper Settings Dialog                          | 28 |
| Figure 25: Add OPC Servers Dialog                           | 30 |
| Figure 26: Add Local OPC Servers.                           | 31 |
| Figure 27: Wrapped OPC Servers                              | 32 |
| Figure 28: Remove Wrapped Server                            | 32 |
| Figure 29: Wrapper Configuration Details View               | 33 |
| Figure 30: Wrapper Information                              | 33 |
| Figure 31: Security Policies                                | 34 |
| Figure 32: Remove Users                                     | 35 |
| Figure 33: Wrapper Certificates Management                  | 36 |
| Figure 34: Add Proxy                                        | 36 |
| Figure 35: UA Endpoint Configuration Dialog                 | 37 |
| Figure 36: COM Server Configuration Dialog                  | 38 |
| Figure 37: UA to COM Proxies List                           | 39 |
| Figure 38: Remove Proxy                                     | 39 |
| Figure 39: Proxy Settings Dialog                            | 39 |
| Figure 40: Proxy Configuration Details View                 | 40 |
| Figure 41: COM Configuration                                | 41 |
| Figure 42: UA Configuration                                 | 41 |
| Figure 43: Proxy Certificates Management                    | 44 |
| Figure 44: Proxy Reconnection Configuration                 | 45 |
| Figure 45: Log Settings Dialog                              | 47 |
|                                                             |    |

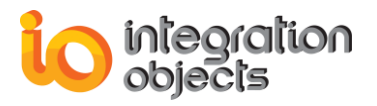

| Figure 46: License Authorization                            |    |
|-------------------------------------------------------------|----|
| Figure 47: License Authorization (Demo Expired Case)        | 50 |
| Figure 48: Register OPC Core Components on Windows 7 64 bit | 51 |
| Figure 49: Register OPC Core Components on Windows 7 32 bit | 52 |

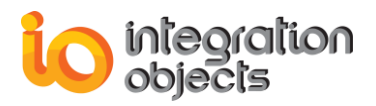

## LIST OF TABLES

| Table 1: OPC UA Wrapper Main Files | 21 |
|------------------------------------|----|
| Table 2: Wrapper Parameters        |    |
| Table 3: Proxy Parameters          |    |
| Table 4: Log Settings              |    |

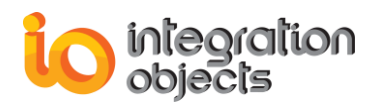

## PREFACE

## **ABOUT THIS USER GUIDE**

This user guide:

- Describes the main features of the OPC UA Wrapper.
- Lists the system requirements for installing and running the OPC UA Wrapper.
- Explains how to run, configure, and use the OPC UA Wrapper application.

## TARGET AUDIENCE

This document is intended for any potential users of Integration Objects' OPC UA Wrapper. Basic knowledge of OPC specifications is assumed.

## **DOCUMENT CONVENTIONS**

| Convention      | Description                     |
|-----------------|---------------------------------|
| Monospaced type | Indicates a file reference      |
| Bold            | Click/selection action required |
|                 | Information to be noted         |

### **CUSTOMER SUPPORT SERVICES**

| Phone                     | Email                                  |
|---------------------------|----------------------------------------|
| Americas:                 | Support:                               |
| +1 713 609 9208           | customerservice@integrationobjects.com |
| Europe-Africa-Middle East | Sales:                                 |
| +216 71 195 360           | sales@integrationobjects.com           |
|                           | Online:                                |
|                           | www.integrationobjects.com             |

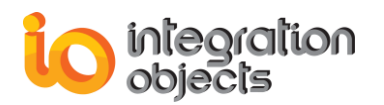

## INTRODUCTION

### 1. Overview

Integration Objects' OPC UA Wrapper is a powerful solution that enables any OPC UA client to communicate with COM based OPC DA2/DA3, HDA and A&E servers as if they were OPC UA servers and enables any OPC DA/HDA/AE client to communicate with UA servers as if they were OPC DA/HDA/AE servers.

This OPC UA Wrapper has the capability to:

- Discover local and remote classic OPC servers,
- Discover local and remote OPC UA servers,
- Manage security settings and authentication settings,
- Manage certificates,
- Map the address space of classic OPC servers to the address space of an OPC UA server,
- Map the address space of OPC UA servers to the address space of an OPC COM server,
- Read and write OPC item values,
- Read historical data,
- Read and acknowledge alarms and events,
- Read the vendor specific attributes of an OPC AE server.

### 2. Architecture

The following diagram illustrates the solution's typical system architecture. Integration Objects' OPC UA Wrapper acts as a bridge between classic OPC servers connected to the network and any OPC UA client and between UA servers connected to the network and any OPC COM client.

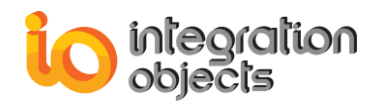

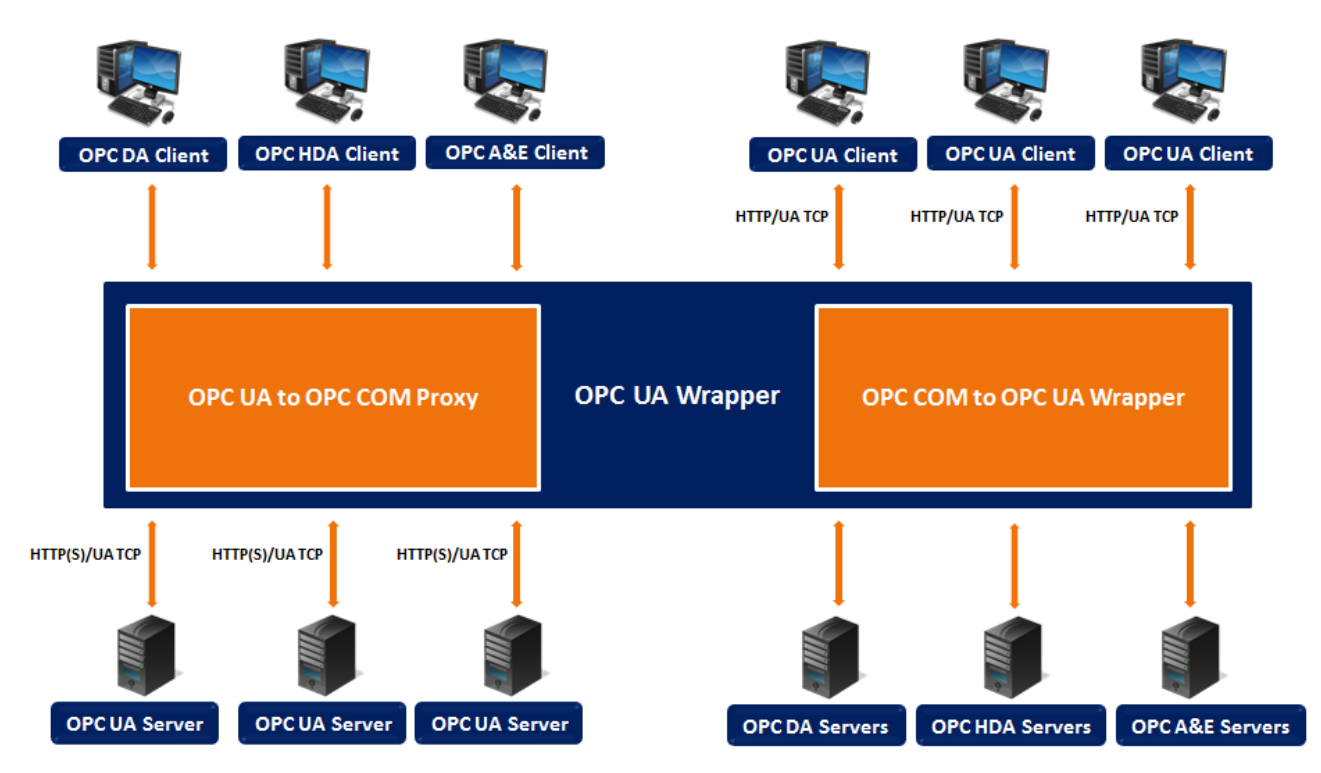

Figure 1: OPC UA Wrapper Architecture

## 3. Features

The Integration Objects' OPC UA Wrapper includes many features such as:

#### • COM Server to UA Server:

Integration Objects' OPC UA Wrapper provides access to your classic OPC servers from Unified Architecture clients as if they were UA servers.

#### • UA Server to COM Server:

Integration Objects' OPC UA Wrapper provides access to your Unified Architecture servers from classic OPC clients as if they were OPC COM servers.

#### • Intuitive User Interface

The configuration tool allows an intuitive manipulation of services and reduces configuration effort. With its graphical user interface, users can create, edit, start and stop COM to UA wrapper services as well as create, edit and remove COM to UA proxies.

#### • Run as Windows Service

Created wrappers are running as Windows services in the background.

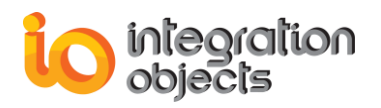

#### • OPC UA Security

Integration objects' OPC UA Wrapper provides security features introduced in the OPC UA specification such as establishing secure communication channels, keeping track of sessions, using encryption and signing messages. The security modes to be used along with user identity tokens can be chosen, managed and changed by the user from the configuration tool.

#### • Log Capabilities

The application records messages in log files using different logging levels. This enables endusers to track the execution and diagnose any encountered problems. The log file gives information about successful actions and errors. This can facilitate the troubleshooting task.

## 4. Operating Systems Compatibility

Integration Objects' OPC UA Wrapper supports the following operating systems:

- Windows 10
- Windows 8
- Windows 7
- Windows Server 2016
- Windows Server 2012
- Windows Server 2008

## 5. OPC Compatibility

Integration Objects' OPC UA Wrapper supports the following OPC standard versions:

- OPC Data Access 2.00
- OPC Data Access 2.05
- OPC Data Access 3.00
- OPC Alarms & Events 1.10
- OPC Historical Data Access 1.20
- OPC Unified Architecture 1.02

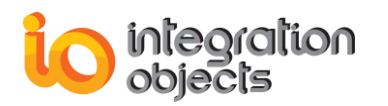

## **GETTING STARTED**

## **1. Pre-Installation Considerations**

In order to properly run the OPC UA Wrapper, the following software components need to be installed on the target system:

- The OPC core components 3.00, which consist of all shared OPC modules including the DCOM proxy/stub libraries, the OPC Server Enumerator, .NET wrappers, etc.
- .NET Framework version 4.0 or higher.
- The OPC UA Discovery Server, which lists the OPC UA endpoints available on a given computer.

Also, make sure there is no firewall or antivirus blocking the application.

## 2. Installing and Running

To install the OPC UA Wrapper application:

a. Double-click on the **Integration Objects' OPC UA Wrapper installation package**. The installation welcome dialog box will appear.

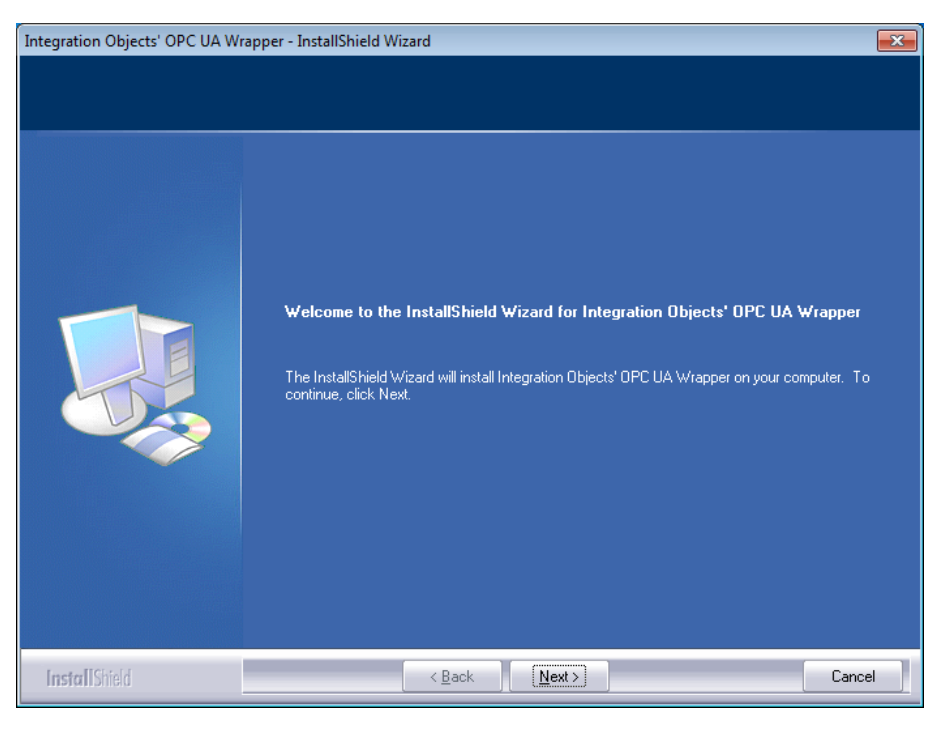

Figure 2: Installation Welcome Dialog Box

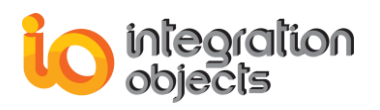

b. Click the Next button. The license agreement will be displayed.

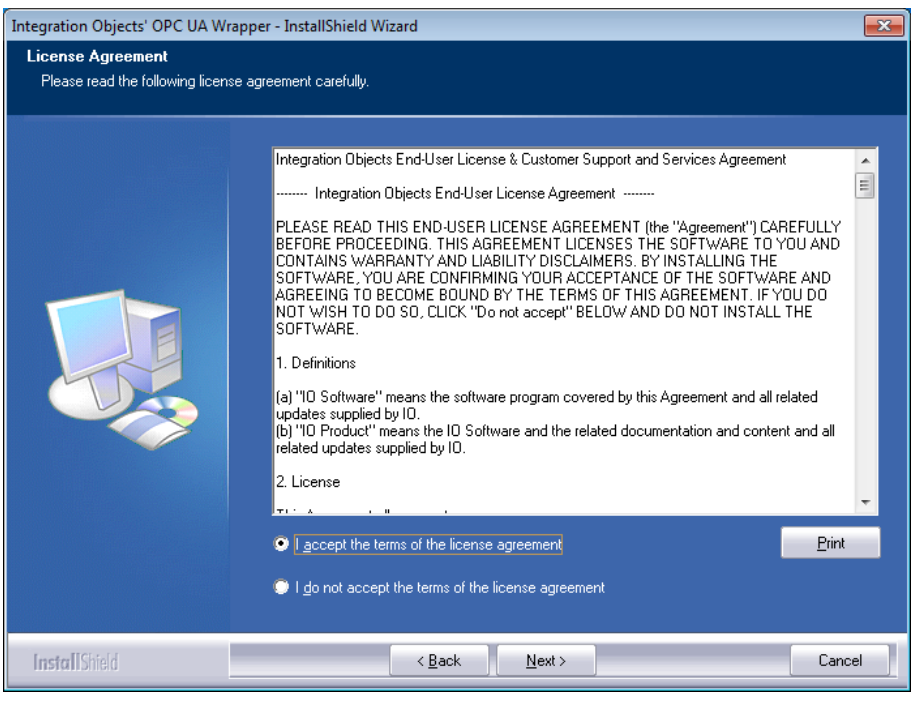

Figure 3: License Agreement Dialog Box

c. After reading the license agreement and accepting all its terms, click the **Next** button. The customer information dialog box will appear.

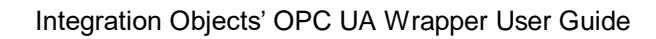

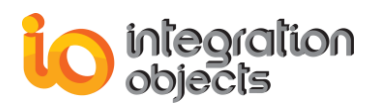

| Integration Objects' OPC UA Wrag                       | pper - InstallShield Wizard                                            | x |
|--------------------------------------------------------|------------------------------------------------------------------------|---|
| Customer Information<br>Please enter your information. |                                                                        |   |
|                                                        | Please enter your name and the name of the company for which you work. |   |
|                                                        | User Name:                                                             |   |
|                                                        | Company Name:                                                          |   |
|                                                        | Integration Objects                                                    |   |
|                                                        |                                                                        |   |
|                                                        |                                                                        |   |
|                                                        |                                                                        |   |
|                                                        |                                                                        |   |
|                                                        |                                                                        |   |
| InstallShield                                          | < Back Next > Cance                                                    |   |

#### Figure 4: Customer Information Dialog Box

d. Add the user and the company names and then click the **Next** button. The dialog box for choosing the setup type will be displayed.

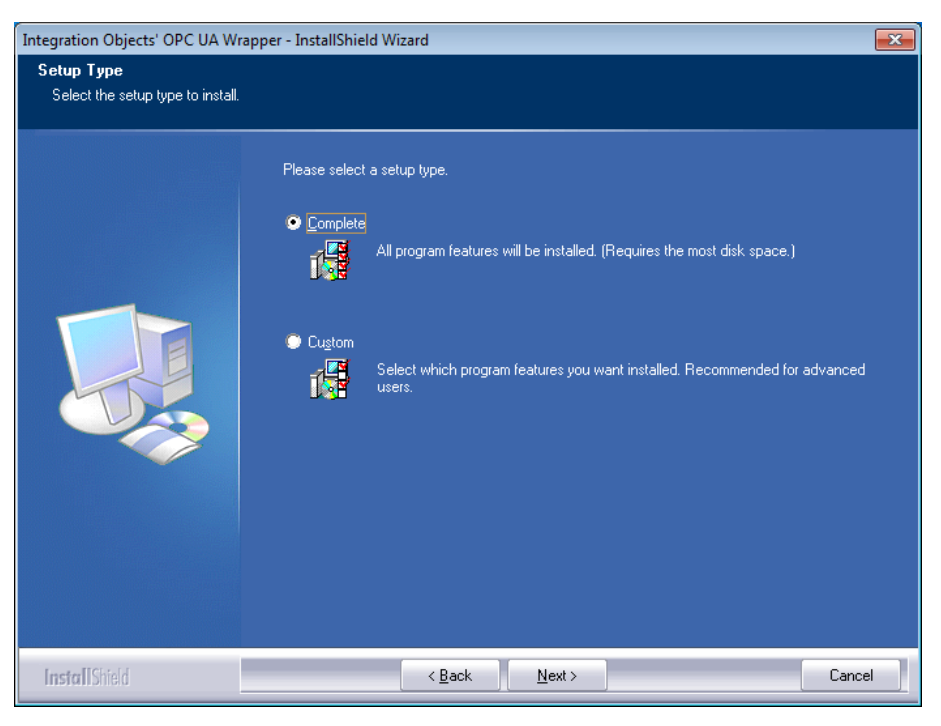

Figure 5: Setup Type Dialog Box

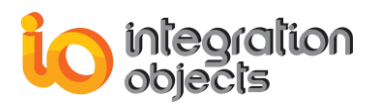

e. If you choose the "Complete" setup type, all features will be installed.
 If you choose "Custom" setup type, the following dialog will be displayed and you will need to check the features that you want to install:

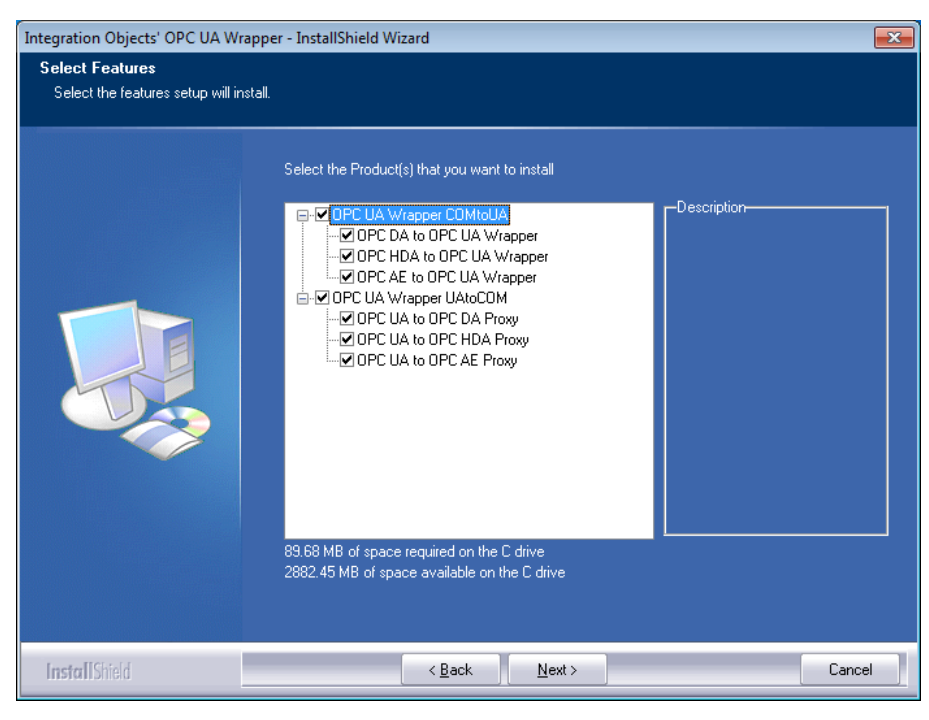

Figure 6: Features Dialog Box

The features can be installed separately and are also licensed separately.

f. After selecting the features you want to install, click the **Next** button. The dialog box of choosing the UA Wrapper deployment version will be displayed.

The deployment version dialog box will be displayed only when your operating system is 64-bit version.

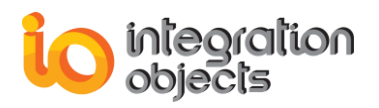

| Integration Objects' OPC UA Wrapper - InstallShield Wizard |                                                            |                 |        |
|------------------------------------------------------------|------------------------------------------------------------|-----------------|--------|
| Runtime Mode                                               |                                                            |                 |        |
|                                                            | Please select your OPC UA Wrapper depl                     | oyment version: |        |
|                                                            | <ul> <li>64-bit version</li> <li>32-bit version</li> </ul> |                 |        |
|                                                            |                                                            |                 |        |
| InstallShield                                              | < <u>B</u> ack ]                                           | Next >          | Cancel |

Figure 7: Choose Deployment Version Dialog Box

g. Select your UA Wrapper deployment version then click the **Next** button. The dialog box of choosing the destination folder will be displayed.

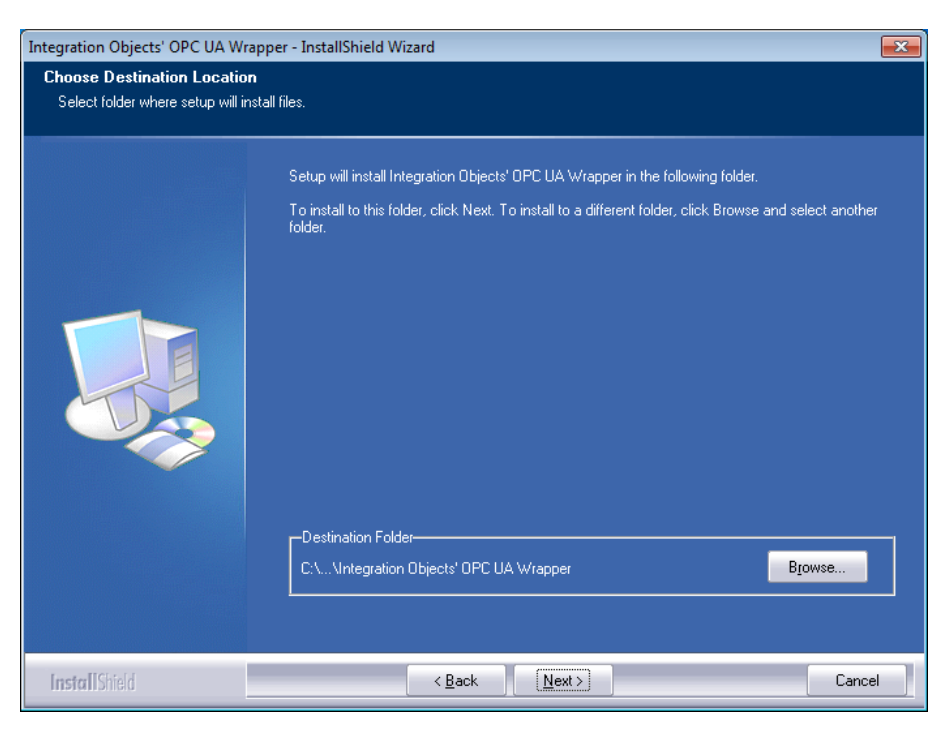

Figure 8: Choose Destination Folder Dialog Box

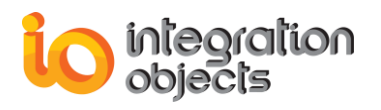

h. Click the **Next** button to continue with the chosen installation path, or the **Browse** button to select a different destination folder. The installation dialog box will then appear.

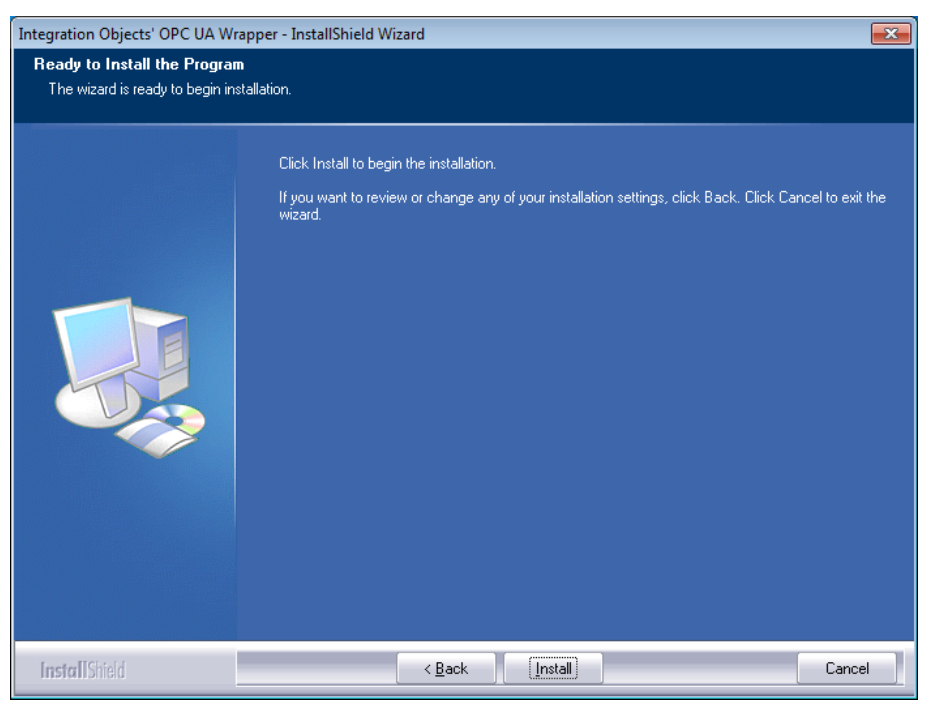

Figure 9: Installation Dialog Box

i. Click the **Install** button to start installation.

The setup will, then, copy the necessary files to the chosen target folder, create shortcut icon to launch the OPC UA Wrapper configuration tool from the start menu and the desktop and make an uninstallation entry in Programs and Features in the Control Panel.

j. If the OPC Core Components are not installed in your machine, you can select **Install OPC Core Components** option as shown in the figure below.

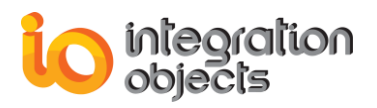

| Integration Objects' OPC UA Wrapper - InstallShield Wizard |                                                                                        |        |  |  |
|------------------------------------------------------------|----------------------------------------------------------------------------------------|--------|--|--|
| OPC Core Components Installation                           |                                                                                        |        |  |  |
|                                                            |                                                                                        |        |  |  |
|                                                            | If OPC Core Components are not installed in your machine, select the following option: |        |  |  |
|                                                            |                                                                                        |        |  |  |
| InstallShield                                              | < Back Next >                                                                          | Cancel |  |  |

Figure 10: Install OPC Core Components Dialog Box

k. Click the Next button to continue with the installation of the OPC UA Local Discovery Sever if it is not already installed. The dialog box for choosing to install the UA Local Discovery Server will be displayed as illustrated below.

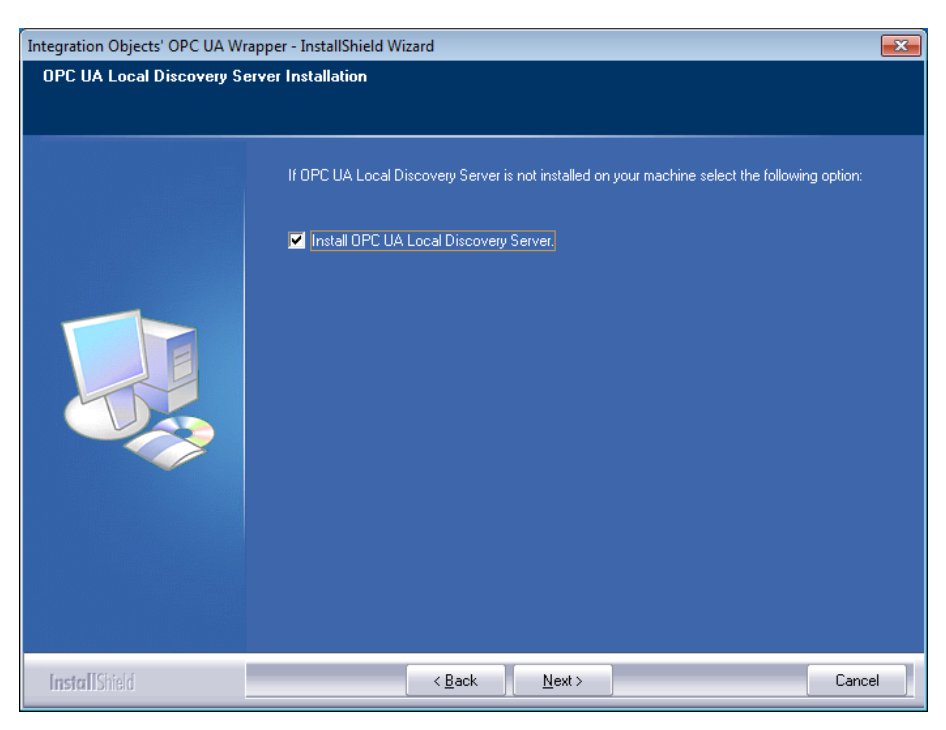

Figure 11: Install OPC UA Local Discovery Server Dialog Box

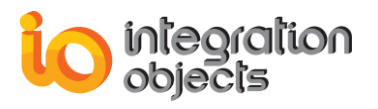

The Installation Complete dialog box will then be displayed, as illustrated in the figure below.

| Integration Objects' OPC UA Wrapper - InstallShield Wizard |                                                                                       |  |
|------------------------------------------------------------|---------------------------------------------------------------------------------------|--|
|                                                            |                                                                                       |  |
|                                                            |                                                                                       |  |
|                                                            | InstallShield Wizard Complete                                                         |  |
|                                                            | Integration Objects' OPC UA Wrapper has been successfully installed on your computer. |  |
|                                                            | Press Finish button to exit this installation.                                        |  |
| Install Shield                                             | < Back Finish Cancel                                                                  |  |

Figure 12: Installation Completed Dialog Box

## 3. Files Included in the Distribution

Once the installation is complete, you will get the following main files deployed under the target installation folder:

| File Names                               | Description                          |
|------------------------------------------|--------------------------------------|
| OPCUAConfigurationTool.exe               | OPC UA Wrapper<br>configuration tool |
| Wrappers\Opc.Ua.CertificateGenerator.exe | OPC Foundation certificate generator |
| Wrappers\wrapper.exe                     | OPC UA Wrapper basic service         |
| Proxy\IOOPCUAtoDAProxy.exe               | OPC UA to DA Proxy server            |
| Proxy\IOOPCUAtoAEProxy.exe               | OPC UA to AE Proxy server            |

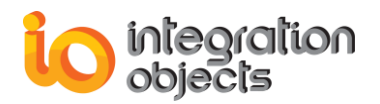

| Proxy\IOOPCUAtoHDAProxy.exe                                                                                                    | OPC UA to HDA Proxy server                                                  |
|----------------------------------------------------------------------------------------------------|-----------------------------------------------------------------------------|
| License Authorization\LicenseAuthorization.exe                                                                                                    | The license authorization<br>tool allowing you to activate<br>your licenses |
| WrapperLicenseService.exe                                                                                                    | Service for managing OPC<br>UA Wrapper license<br>validation                |
| IntegrationObjects.Opc.Ua.Client.dll<br>IntegrationObjects.Opc.Ua.ClientControls.dll<br>IntegrationObjects.Opc.Ua.ComInterop.dll<br>IntegrationObjects.Opc.Ua.Configuration.dll<br>IntegrationObjects.Opc.Ua.Core.dll<br>IntegrationObjects.Opc.Ua.Server.dll<br>IntegrationObjects.Utilities.dll<br>IntegrationObjects.OPCNetClientSDK.dll<br>IntegrationObjects.KNet.Forms.dll<br>IntegrationObjects.KNet.Common.dll<br>IntegrationObjects.KNet.Browser.dll<br>IntegrationObjects.Logger.SDK.dll<br>DevComponents.DotNetBar2.dll<br>IntegrationObjects.Logger.SDK.UserControl.dll<br>License.dll<br>Interop.NetFwTypeLib.dll<br>WrapperLicenseServiceSDK.dll | Core assembly files                                                         |
| Config.ini<br>Wrappers\Config.ini<br>Proxy\Config.ini                                                                                                    | Configuration files                                                         |
| Documents\<br>IO_DCOM_DA_HDA_Config_Guideline_WinSeven_Workg<br>roup.pdf                                                                                                    | The DCOM configuration for DA and HDA                                       |

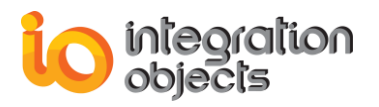

| Documents\<br>IO_DCOM_AE_Config_Guideline_WinSeven_Workgroup<br>.pdf | The DCOM configuration for AE |  |
|----------------------------------------------------------------------|-------------------------------|--|
| Documents\OPC UA Wrapper Quick User Guide.pdf                        | The quick user guide          |  |
| Documents\User Guide.pdf                                             | The user guide                |  |

Table 1: OPC UA Wrapper Main Files

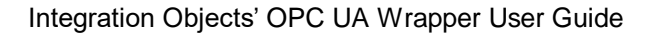

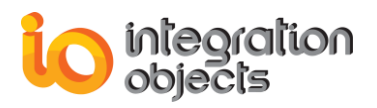

### 4. Starting-up

Integration Objects' OPC UA Wrapper configuration tool can be started manually from the shortcut in the start menu.

To do so, click on Start → Programs → Integration Objects → OPC UA Wrapper → OPC UA Wrapper

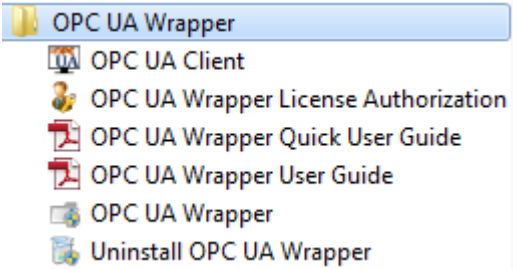

Figure 13: Starting the OPC UA Wrapper Configuration tool

## 5. Removing the OPC UA Wrapper

To uninstall the OPC UA Wrapper, follow the steps below:

1. Click the **Uninstall** shortcut icon available in the start menu, as illustrated below.

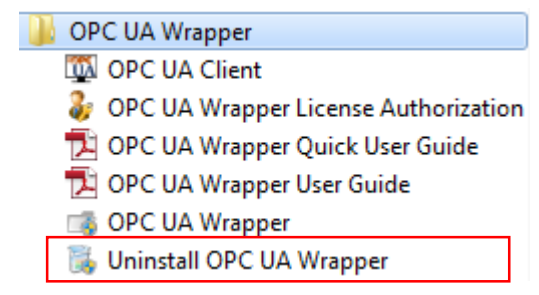

Figure 14: Uninstaller Icon in the Start Menu

The following dialog box will appear:

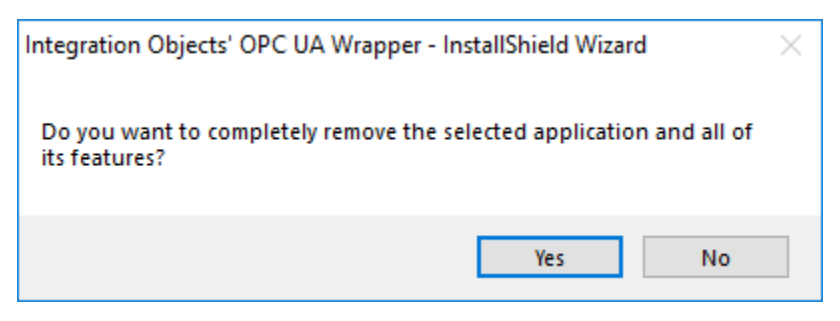

Figure 15: OPC UA Wrapper Uninstall Confirmation

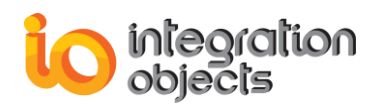

- 2. Click the **Yes** button to start the uninstallation.
- 3. The wizard will then take you through the removal steps. At the end, click **Finish** when the un-installation is complete.

If you are using the windows 10, windows server 2012 or windows server 2016 operating system, the uninstaller needs to be run from the start menu as shown below.

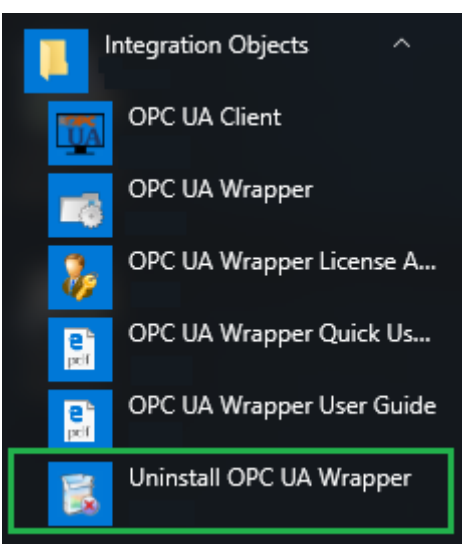

Figure 16: Windows 10 Startup Menu Uninstall Shortcut

The OPC UA Wrapper can also be manually removed as follows:

- 1. Go to the **Control Panel**.
- 2. Click Programs and Features.

3. In the Programs and Features dialog screen, select Integration Objects' OPC UA Wrapper.

4. Click Change/Remove then OK.

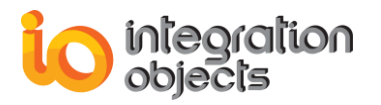

## **USING OPC UA WRAPPER**

In this section, you will find an overview of the OPC UA Wrapper configuration tool as well as the configuration steps required to use the application.

### **1. Main Interface Overview**

The OPC UA Wrapper configuration tool is a user-friendly graphical interface designed to visualize and customize the COM to UA wrapper services and the UA to COM proxies. The configuration tool will provide you with an easy and clear way for managing wrappers, wrapped servers, proxies, certificates, security settings and log settings.

| 13                                                                                                    | Integration Objects' OPC UA Wrapper                                                                                                    | _ = ×           |
|----------------------------------------------------------------------------------------------------|----------------------------------------------------------------------------------------------------|-----------------|
| Home                                                                                                    | 1                                                                                                    |                 |
| Add Remove<br>Wrapper Proxy Configuration                                                                           | Product       Help       Help       Help       3                                                                                                    |                 |
|                                                                                                    | Home Configuration                                                                                                    | *               |
| COM to UA  COM to UA  COM to UA  COM to UA  COM to UA  COM to UA  COM to UA  COM COM COM COM COM COM COM COM COM CO | Cloud Charles Cloud Charles Cl | Historians      |
| < »                                                                                                    |                                                                                                    |                 |
| X                                                                                                    | 4                                                                                                    | Ş               |
| Message Type Timestamp Message                                                                                      |                                                                                                    | A               |
| [Inform] 2016/12/14 09:49:44 Configurati                                                                            | n updated for wrapper: WrapperTest                                                                                                    |                 |
| Added wra<br>Executable:                                                                                            | per is using the following configuration:<br>C\Prooram Files\Inteoration Obiects\Inteoration Obiects' OPC UA Wrapper\Wrappers\Inteoration<br>Ⅲ                                                                                                    | Obiects' OPC UA |

Figure 17: Configuration Tool Main View

There are four parts in the configuration tool user interface, as highlighted above:

• Home menu bar (1): contains the wrapper item bar, the configuration item bar, and the help item bar.

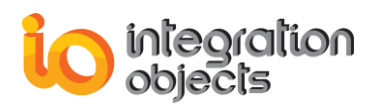

- Wrappers & proxies list (2): Tree browser displaying:
  - the created wrappers and their related wrapped OPC servers
  - The created proxies
- Home page (3): This is the home view of the application. You can switch to the configuration tab to configure the added wrapper.
- Log view (4): This part displays log messages. The most recent messages are displayed at the top of the messages list.

### 2. OPC COM to OPC UA Wrapper

#### 2.1. Wrappers Management

#### 2.1.1. Add a Wrapper

You can add a wrapper by clicking the **Add** button available in the Home menu or by right clicking the COM to UA root node and selecting **Add Wrapper** as shown below.

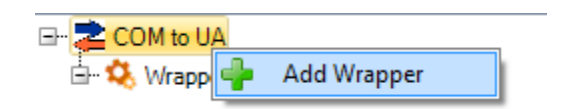

Figure 18: Add Wrapper

The Add Wrapper dialog box is shown in the figure below:

| 🕂 Add Wrapper                                     | _ X     |
|---------------------------------------------------|---------|
| New Wrapper : WrapperTest                         |         |
| Integration Objects' OPC UA Wrapper_WrapperTest_S | ervice  |
| HTTP Port : 48402 🚔 TCP Port :                    | 48403 🌲 |
| Use Machine Name                                  |         |
| © Use IP Address 192.168.0.197                    | T       |
| OK Cancel                                         |         |

Figure 19: Add New Wrapper Dialog

Enter:

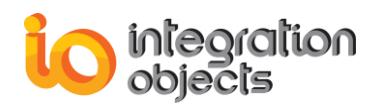

- The name for the wrapper you want to add. The name is a friendly one that will serve to identify your OPC UA server and must not contain any spaces or special characters.
- HTTP and the TCP ports numbers used for the Wrapper/Client communications.

To create the wrapper service URL, you can choose between:

- Using the machine name
- Using the IP address of the machine

After creating the wrapper, a new node will be added to the COM to UA root node. Right click on the wrapper node and the following menu will be displayed:

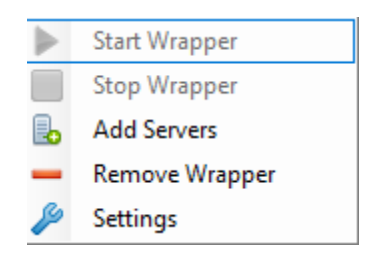

Figure 20: The Wrapper Context Menu

Using the wrapper context menu, you can:

- 1. Start the wrapper.
- 2. Stop the wrapper.
- 3. Add servers to the wrapper.
- 4. Remove the wrapper permanently from your machine.

Note that in the figure, Start and Stop wrapper are both inactive. This is because the wrapper does not have wrapped OPC servers yet.

#### 2.1.2. Start a Wrapper

Once your wrapper is loaded into the configuration tool, it will be added to the tree under COM to UA root node. To start it, right click the wrapper and choose **Start Wrapper** from the wrapper context menu. A message in the log view will inform you about the progress.

Furthermore, you can open Windows task manager, navigate to Services tab and look for the service you started.

🐘 Integration Objects' OPC UA Wrapper\_test\_Service Running

#### Figure 21: Task Manager View – Service Started

#### 2.1.3. Stop a Wrapper

To stop the wrapper, click the **Stop Wrapper** button in the wrapper context menu and a message in the log view will inform you about the progress.

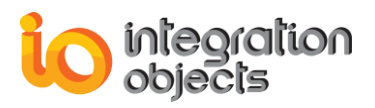

You can open Windows task manager, navigate to Services tab and look for the service you stopped. You should be able to see the following.

🕼 Integration Objects' OPC UA Wrapper\_test\_Service Stopped

Figure 22: Task Manager View – Service Stopped

#### 2.1.4. Remove a Wrapper

In order to uninstall the wrapper and remove its files from the machine, click the **Remove** button available in the Home menu or select **Remove Wrapper** from the wrapper context menu as illustrated in the figure below.

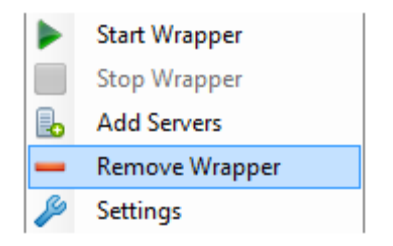

Figure 23: Uninstall Wrapper

You can check that the service was entirely removed from the Windows services list.

#### 2.1.5. Edit Wrapper Settings

The OPC UA Wrapper comes with default settings for the wrapper services. These settings can be easily edited using the **Wrapper Settings** dialog presented below.

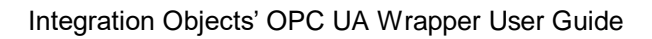

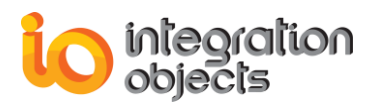

| Wrapper Settings               | x         |  |  |  |  |  |  |  |  |
|--------------------------------|-----------|--|--|--|--|--|--|--|--|
| Server                         |           |  |  |  |  |  |  |  |  |
| Max Registration Interval (ms) | 30000     |  |  |  |  |  |  |  |  |
| Session                        |           |  |  |  |  |  |  |  |  |
| Max Session Count              | 100 📮     |  |  |  |  |  |  |  |  |
| Min Session Timeout (ms)       | 10000 🚔   |  |  |  |  |  |  |  |  |
| Max Session Timeout (ms)       | 3600000 ≑ |  |  |  |  |  |  |  |  |
| Max Request Age                | 600000    |  |  |  |  |  |  |  |  |
| Subscription                   |           |  |  |  |  |  |  |  |  |
| Max Subscription Count         | 100 📮     |  |  |  |  |  |  |  |  |
| Min Publishing Interval (ms)   | 100 📮     |  |  |  |  |  |  |  |  |
| Max Publishing Interval (ms)   | 3600000 🖨 |  |  |  |  |  |  |  |  |
| Publishing Resolution (ms)     | 50 🌲      |  |  |  |  |  |  |  |  |
| Min Subscription Lifetime (ms) | 10000 🌲   |  |  |  |  |  |  |  |  |
| Max Subscription Lifetime (ms) | 3600000 🖨 |  |  |  |  |  |  |  |  |
| Max Message Queue Size         | 100 📮     |  |  |  |  |  |  |  |  |
| Max Notifications Per Publish  | 1000 🗘    |  |  |  |  |  |  |  |  |
| Max Publish Request Count      | 20 🗘      |  |  |  |  |  |  |  |  |
| Monitored Item                 |           |  |  |  |  |  |  |  |  |
| Max Notification Queue Size    | 100 📮     |  |  |  |  |  |  |  |  |
| Max Event Queue Size           | 10000 ≑   |  |  |  |  |  |  |  |  |
|                                |           |  |  |  |  |  |  |  |  |
| Apply                          | Cancel    |  |  |  |  |  |  |  |  |

Figure 24: Wrapper Settings Dialog

The following table describes the wrapper settings:

| Setting                      | Description                                                                                       | Default Value |
|------------------------------|---------------------------------------------------------------------------------------------------|---------------|
| Max Registration<br>Interval | The maximum time between registration attempts with the local discovery server (in milliseconds). | 30000         |
| Max Session Count            | The maximum session count.                                                                        | 100           |

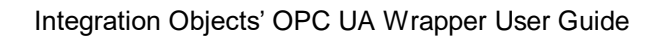

| 10 | integration |
|----|-------------|
| U  | objects     |

| Min Session Timeout              | 10000                                                                                                    |         |
|----------------------------------|----------------------------------------------------------------------------------------------------|---------|
| Max Session<br>Timeout           | That maximum period of that a session is allowed to remain open without communication from the client (in milliseconds). | 3600000 |
| Max Request Age                  | The maximum age of an incoming request (old requests are rejected).                                                      | 600000  |
| Max Subscription<br>Count        | The max subscription count.                                                                                              | 100     |
| Min Publishing<br>Interval       | The minimum publishing interval supported by the server (in milliseconds).                                               | 100     |
| Max Publishing<br>Interval       | The maximum publishing interval supported by the server (in milliseconds).                                               | 3600000 |
| Publishing<br>Resolution         | The minimum difference between supported publishing interval (in milliseconds).                                          | 50      |
| Min Subscription<br>Lifetime     | The minimum lifetime for a subscription (in milliseconds).                                                               | 10000   |
| Max Subscription<br>Lifetime     | How long the subscriptions will remain open<br>without a publish from the client (in<br>milliseconds).                   | 3600000 |
| Max Message Queue<br>Size        | The maximum number of messages saved in the queue for each subscription.                                                 | 100     |
| Max Notifications<br>Per Publish | The maximum number of notifications per publish.                                                                         | 1000    |
| Max Publish Request<br>Count     | The max publish request count.                                                                                           | 20      |
| Max Notification<br>Queue Size   | The maximum number of notifications saved in the queue for each monitored item.                                          | 100     |
| Max Event Queue<br>Size          | The maximum size of event monitored item queues.                                                                         | 10000   |

Table 2: Wrapper Parameters

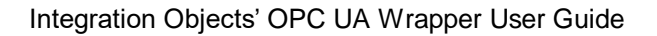

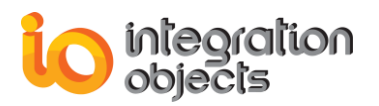

#### 2.1.6. Add Servers to a Wrapper

You can add different local and remote OPC servers to a wrapper by right clicking the wrapper node and selecting **Add Servers**. The following dialog screen will appear:

| ᡖ Add OPC Server                                        |                                | -                             | x |
|---------------------------------------------------------|--------------------------------|-------------------------------|---|
| Local Connection                                        | 0<br>0<br>Access<br>s          |                               |   |
| Remote Connection<br>OPC Server Name<br>Host IP Address | IntegrationObjects.AdvancedSim | ulatorV3.1                    |   |
| Servers to be added                                     |                                | DA<br>A&E<br>HDA<br>Host Name |   |
|                                                         | Add Cancel                     |                               |   |

Figure 25: Add OPC Servers Dialog

You can either browse the list of the OPC servers available in your local machine, or manually configure a remote OPC server by entering:

- The OPC server name (ProgID),
- The IP Address of the machine that hosts this OPC Server,
- The OPC server type (DA, HDA or A&E server) as shown in the figure above.

To add multiple OPC local Servers, you need to select the server name from the servers tree view and the selected servers will be added to the grid view to facilitate the visualization of the servers to be added. Use the **X** button to delete servers from this list.

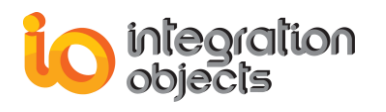

| Add OPC Server                                                                                                    |                                                                                                    | _                                                               | x                    |  |  |  |
|----------------------------------------------------------------------------------------------------|----------------------------------------------------------------------------------------------------|-----------------------------------------------------------------|----------------------|--|--|--|
| Local Connection                                                                                                    |                                                                                                    |                                                                 | _                    |  |  |  |
| Localhost     Localhost     Data Access 2.0     Data Access 3.0     Data Access 3.0     Data Access 3.0                                                | )<br>)<br>Access                                                                                                    |                                                                 |                      |  |  |  |
| ···· IntegrationOI<br>···· IntegrationOI<br>···· IntegrationOI<br>···· IntegrationOI<br>···· IntegrationOI<br>···· IntegrationOI<br>···· IntegrationOI | bjects.AdvancedSimulator<br>bjects.AdvancedSimulator<br>bjects.DAHDASimulatorC#<br>bjects.DAHDASimulatorC#<br>bjects.DAHDASimulatorC+<br>bjects.OPC.ADO | :1<br>V3.1<br>#2008Perf.1<br>#2010Service.1<br>↔VS2008Service.1 |                      |  |  |  |
| IntegrationOl                                                                                                    | biects.OPCDAHDASimula                                                                                                    | tor.1                                                           | -                    |  |  |  |
| Remote Connection<br>OPC Server Name                                                                                                    | IntegrationObjects.Advanc                                                                                                    | edSimulatorV3.1                                                 |                      |  |  |  |
| Host IP Address                                                                                                    | 192.168.0.197                                                                                                    | × A&E -                                                         | 0                    |  |  |  |
| Servers to be added                                                                                                    |                                                                                                    |                                                                 |                      |  |  |  |
| Server Progld                                                                                                    |                                                                                                    | Host Name                                                       |                      |  |  |  |
| IntegrationObjects.Adva                                                                                                    | ancedSimulatorV3.1(DA)                                                                                                    | DEV21-PC.iodomain.com                                           | $\mathbf{\boxtimes}$ |  |  |  |
| IntegrationObjects.OPC                                                                                                    | AE.Simulation(A&E)                                                                                                    | localhost                                                       |                      |  |  |  |
| IntegrationObjects.Adva                                                                                                    | ancedSimulator.1(DA)                                                                                                    | localhost                                                       |                      |  |  |  |
| IntegrationObjects.Adva                                                                                                    | ancedSimulatorV3.1(DA)                                                                                                    | localhost                                                       |                      |  |  |  |
| IntegrationObjects.DAH                                                                                                    | DASimulatorC#2010Ser                                                                                                    | localhost                                                       |                      |  |  |  |
| IntegrationObjects.OPCDAHDASimulator.1(HDA) localhost                                                                                                  |                                                                                                    |                                                                 |                      |  |  |  |
|                                                                                                    | Add                                                                                                    | ancel                                                           |                      |  |  |  |

Figure 26: Add Local OPC Servers

Click the **Add** button to confirm your configuration. When you go back to the main window, you will be able to see that the servers have been successfully added under the desired wrapper as shown below.

You can also cancel the addition of the server by using the **Cancel** button as shown in the figure below.

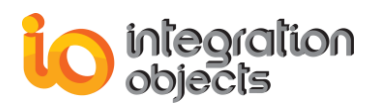

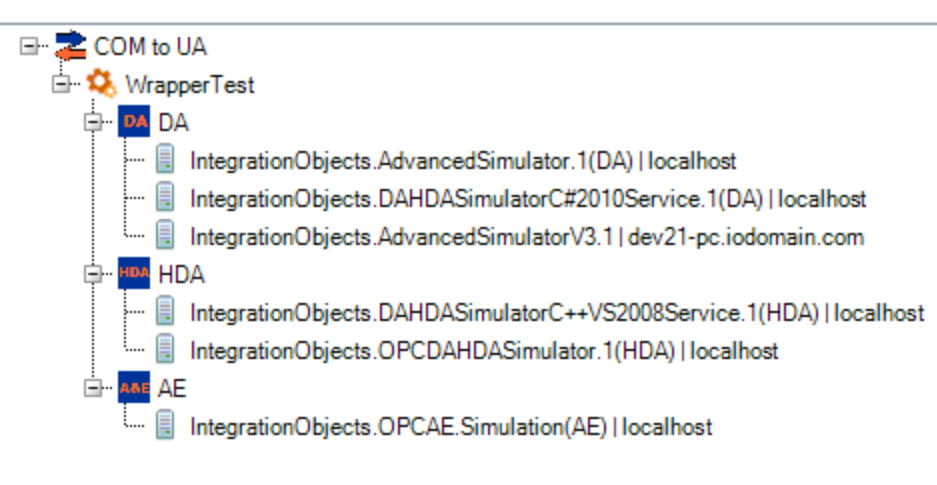

Figure 27: Wrapped OPC Servers

#### 2.1.7. Remove a Wrapped Server

You can remove a wrapped OPC server by right clicking on the server node and selecting the **Remove Server** action from the displayed menu.

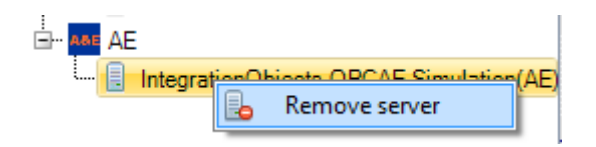

Figure 28: Remove Wrapped Server

### 2.2. View Wrapper Configuration Details

Once you are done with adding the wrapper, you can configure its security policy and certificates. Clicking on the wrapper node will display the configuration tab as illustrated in the figure below:

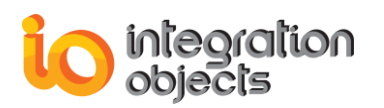

|                                                                             |                  |                   |            |            |            | h              | ntegration  | biects OPC I A Wrapper                                                                                   |          | -      | ~          |
|-----------------------------------------------------------------------------|------------------|-------------------|------------|------------|------------|----------------|-------------|----------------------------------------------------------------------------------------------------|----------|--------|------------|
|                                                                             |                  |                   |            |            |            |                | incgration  | gets of e ox mapper                                                                                      | -        |        | ~          |
| Home                                                                        |                  |                   |            |            |            |                |             |                                                                                                    |          |        | _          |
|                                                                             | -                | - <b>4</b>        | - 1        |            |            | ?              |             |                                                                                                    |          |        |            |
| Add                                                                         | Remove           | Add Re            | emove      | Sett       | tinas      | Help           | About       |                                                                                                    |          |        |            |
| Ma                                                                          | appar            | Prove             |            | Config     | uration    |                | elo         |                                                                                                    |          |        |            |
| VVI C                                                                       | apper            | ПОХУ              | 1.2%)      |            | juration   | Cart           | eip<br>•••• |                                                                                                    |          |        |            |
|                                                                             |                  |                   |            | X          | Home       | Comgun         | ation       |                                                                                                    |          |        | •          |
|                                                                             | M to UA          |                   |            |            |            |                |             | Wrapper Information                                                                                      |          |        |            |
|                                                                             | Wrapper l est    |                   |            |            | UA E       | ndpoint        | opc.tcp:/   | EVELOP123 - PC:48403/UA/WrapperTest                                                                      |          |        |            |
| T I                                                                         | Integral         | tionObjects.Advan | icedSimula | ito        | Mind       | owe Service    | Integratio  | Objects/OPC 11A Westpacer WestpaceTast Service                                                           |          |        |            |
|                                                                             | IDA HDA          | ,                 |            | N.S        | ndow So    | in Service     | Integratio  | Objects OPC OA Wrapper_wrapperTest_Service                                                               |          |        |            |
|                                                                             | 📖 🔋 Integrat     | tionObjects.Advan | icedSimula | ito        |            |                | 0.175.1     |                                                                                                    |          |        |            |
| Ġ.                                                                          | AE               |                   |            |            | Security   | Policies       | Certhcate   | lanagement                                                                                               |          |        | •          |
| l 🕳 🛶 🗤                                                                     | ····· 📃 Integrat | tionObjects.OPCA  | EServer.S  | im _ 4     | Manag      | e Certificates | 3           |                                                                                                    |          |        | _          |
|                                                                             | da6              |                   |            |            | Status     |                |             | ertificate Path                                                                                          |          |        |            |
|                                                                             | tv               |                   |            | Ē          |            | Truste         | ed          | \ProgramData\Integration Objects\CertificateStores\UA Wrapper\TrustedCertificates\certs\matrik [00       | 34329F88 | 53934  | -          |
|                                                                             | aew              |                   |            | 4          |            | Truste         | be          | \ProgramData\Integration Objects\CertificateStores\UA Wrapper\TrustedCertificates\certs\ml [EF267        | 73E44D1  | )4087  | · .        |
|                                                                             | daw              |                   |            |            | 0          | Truste         | ed          | \ProgramData\Integration Objects\CertificateStores\UA Wrapper\TrustedCertificates\certs\mm [0FD0         | 5F791B2  | JOE79  | . <b>.</b> |
| - 🖶                                                                         | vmd              |                   |            |            | 0          | Truste         | ed          | \ProgramData\Integration Objects\CertificateStores\UA Wrapper\TrustedCertificates\certs\ok [38C7/        | 47DBB27  | /1A61  | · · ·      |
| - 🖶                                                                         | hdaw             |                   |            |            | 0          | Truste         | ed          | \ProgramData \Integration Objects \Certificate Stores \UA Wrapper \TrustedCertificates \certs \oui [145A | 395F169  | A928B  |            |
| - 🖶                                                                         | vmae             |                   |            |            | 0          | Truste         | ed          | \ProgramData\Integration Objects\CertificateStores\UA Wrapper\TrustedCertificates\certs\oui [594B        | 1679CDB/ | ABE01  |            |
|                                                                             | zml              |                   |            |            | 0          | Truste         | ed          | \ProgramData \Integration Objects \Certificate Stores \UA Wrapper \TrustedCertificates \certs \ouoi [11A | )B0A7544 | C7664. |            |
|                                                                             | vmhda            |                   |            |            |            | Truste         | ed          | \ProgramData\Integration Objects\CertificateStores\UA Wrapper\TrustedCertificates\certs\pi 170727        | 367CF306 | 32486  | ~          |
|                                                                             | wanbitest        |                   |            | -          | 8          |                |             | Import Remove Assign Wrapper Certificate                                                                 |          |        |            |
| •                                                                           |                  |                   |            |            | _          |                |             | φ                                                                                                    |          |        |            |
| ×                                                                           |                  |                   |            |            |            |                |             |                                                                                                    |          |        | - \$       |
| Message T                                                                   | ype Tim          | estamp            | 1          | Messa      | ge         |                |             |                                                                                                    |          |        |            |
| [Inform] 2019/11/05 11:51:18 Confid                                         |                  | Config            | uration u  | pdated for | wrapper: \ | apperTest      |             |                                                                                                    |          |        |            |
| [Inform] 2019/11/05 11:50:55 Configuration updated for wrapper: WrapperTest |                  |                   |            |            |            |                |             |                                                                                                    |          |        |            |
|                                                                             |                  |                   | ,          | Added      | wrapper    | is using th    | e following | onfiguration:                                                                                            |          |        |            |
| 14 Massage                                                                  |                  |                   |            |            |            | n              |             | a Obiestal Internation Obiestal OBC UN Westernal Westernation Obiestal OBC UN                            |          |        |            |

Figure 29: Wrapper Configuration Details View

#### 2.2.1. Wrapper Information

The Wrapper Information section displays the following general information:

- UA Endpoint: the URL to be used in the UA client in order to connect to the wrapped servers.
- Protocol choice: You can choose from TCP and HTTP. The URL will be updated according to the selected protocol.
- Windows Service: the full name of the windows service associated to the wrapper.

| ſ |                 | Wrapper Information                 |  |
|---|-----------------|-------------------------------------|--|
|   | UA Endpoint     | opc.tcp://DEV21-PC:48409/UA/Wrapper |  |
|   | Windows Service | http://DEV21-PC:48402/UA/Wrapper    |  |
|   |                 |                                     |  |

Figure 30: Wrapper Information

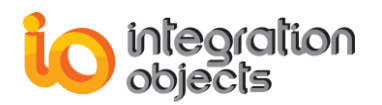

#### 2.2.2. Security Policies

i.

The user can select a security mode to be associated with the wrapped servers to instruct the OPC UA client to open a secure channel with them. Only the checked security modes will be enabled by the client.

#### Security Modes

Security modes are used to announce which security mechanisms wrapped servers support during communications. There are three different security modes available:

- None: This mode does not provide encryption or signing.
- Sign: This mode provides signing but not encryption. Available encryptions are Basic256 and Basic128Rsa15. The sign mode will be disabled unless you select at least one encryption type.
- Sign & Encrypt: This mode provides both signing & encryption. Available encryptions are Basic256 and Basic128Rsa15. The sign & encrypt mode will be disabled unless you select at least one encryption type.

#### *ii.* User Identity Tokens

User identity token represents the user's credentials that proves the identity of an entity. Descriptions of the user identity tokens are as follows:

- Anonymous: This type of connection allows users to connect to the server with no user authentication.
- Username: This type of connection prompts users for a username and password combination and grants access only to allowed users. If you wish to grant access for a new user, enter a username, a password and confirm it and then click **Add** as shown below.

The password must be at least 5 characters long.

| Security Policies Certificates Management                                                                                                    |                                                                                           | •                                                    |
|----------------------------------------------------------------------------------------------------|-------------------------------------------------------------------------------------------|------------------------------------------------------|
| Security Modes          None         Sign         Basic256         Basic128Rsa15         Sign & Encrypt         Basic256         Basic128Rsa15 | User Identity Tokens<br>Anonymous<br>Username<br>Username<br>Password<br>Confirm Password | Remove Users         UaWrapperUser               Add |
|                                                                                                    |                                                                                           | Save Cancel                                          |

Figure 31: Security Policies

All the configured users information will be stored in separate xml files under the following path: "C:\ProgramData\Integration Objects\Accounts\ServiceName". To remove a user, click the **Remove Users** button and the following screen will be displayed.

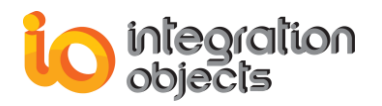

| 🔀 Remove Users | х      |
|----------------|--------|
| User Name      |        |
| UaWrapperUser  |        |
|                |        |
|                |        |
|                |        |
|                |        |
|                |        |
|                |        |
|                |        |
|                |        |
|                |        |
|                |        |
|                | 0      |
| OK             | Cancel |

Figure 32: Remove Users

Once you are done with setting security policies and user identity tokens, click the **Save** button to apply your changes. If your wrapper is running, you will be prompted to restart it for the modifications to take effect.

#### 2.2.3. Certificates Management

Using the Certificates Management tab, you can:

- List the certificates: this option displays the list of the trusted, the rejected and the wrapper certificates.. Users can trust a rejected certificate by right clicking on it and selecting **Trust** as shown in the figure below. They can also reject a trusted certificate.
- Import certificate: this option allows users to select a certificate and add it to the list of the trusted ones.
- Remove certificate: this option allows users to remove the selected certificates from the trusted or rejected list.
- Assign Wrapper Certificate: this option allows the user to select a certificate from a .PFX file stored on disk and assign it to the wrapper.

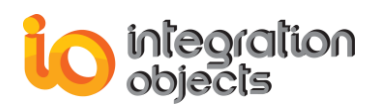

| ş | ecurity F  | Policies Certificate | es Management                                                                                                | • |
|---|------------|----------------------|----------------------------------------------------------------------------------------------------|---|
| ľ | Manage     | e Certificates       |                                                                                                    |   |
|   | Status     |                      | Certificate Path                                                                                             |   |
|   | $\bigcirc$ | Trusted              | C:\ProgramData\Integration Objects\CertificateStores\TrustedCertificates\certs\tet [1DED6524E4C0340C96646D8  |   |
|   | $\bigcirc$ | Trusted              | C:\ProgramData\Integration Objects\CertificateStores\TrustedCertificates\certs\tyty [7C5B6E0D16EFBA7FF7BA1F6 |   |
|   | Ф,         | Own Certificate      | C:\ProgramData\Integration Objects\CertificateStores\TrustedCertificates\certs\WrapperTest [7F1881ECE2322BCC |   |
|   | $\bigcirc$ | Trusted              | C:\ProgramData\Integration Objects\CertificateStores\TrustedCertificates\certs\yujj [02A6E2A63928F6E2FB538AA |   |
|   | 8          | Rejected             | C:\ProgramData\Integration Objects\CertificateStores\RejectedCertificates\certs\                             |   |
|   | 3          |                      | Import Remove Assign Wrapper Certificate                                                                     |   |

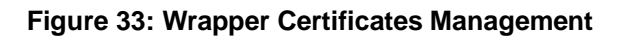

## 3. OPC UA to OPC COM Proxy

#### 3.1. Proxies Management

#### 3.1.1. Add a Proxy

You can add a proxy by clicking the **Add** button available in the Home menu or by right clicking the UA to COM root node and selecting **Add Proxy** as shown below.

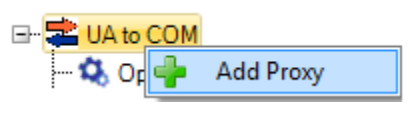

Figure 34: Add Proxy

The UA endpoint configuration dialog screen will appear:

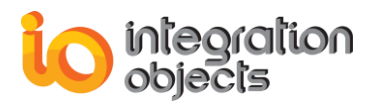

| 😵 UA Endpoint Configuration         | x                         |  |  |  |  |  |  |  |  |
|-------------------------------------|---------------------------|--|--|--|--|--|--|--|--|
|                                     |                           |  |  |  |  |  |  |  |  |
| Endpoint Url http://DEV21-PC:51211, | /UA/SampleServer Discover |  |  |  |  |  |  |  |  |
| Transport Protocol Message Encoding |                           |  |  |  |  |  |  |  |  |
| Http                                | Binary                    |  |  |  |  |  |  |  |  |
| ⊙ Opc.tcp                           | © Xml                     |  |  |  |  |  |  |  |  |
| © Https                             |                           |  |  |  |  |  |  |  |  |
| - Security Mode                     | - Security Policy         |  |  |  |  |  |  |  |  |
| None                                | None                      |  |  |  |  |  |  |  |  |
| © Sign                              | Basic128RSA15             |  |  |  |  |  |  |  |  |
| © Cian France                       | ◯ Basic256                |  |  |  |  |  |  |  |  |
| Sign_Encrypt                        | Basic256Sha256            |  |  |  |  |  |  |  |  |
| User Authentication Mode            |                           |  |  |  |  |  |  |  |  |
| Anonymous OUse                      | erName 💿 Certificate      |  |  |  |  |  |  |  |  |
| Certificate ( nfv)                  |                           |  |  |  |  |  |  |  |  |
|                                     |                           |  |  |  |  |  |  |  |  |
| Password                            |                           |  |  |  |  |  |  |  |  |
| Apply                               | Cancel                    |  |  |  |  |  |  |  |  |
| - Abbil                             | Cancer                    |  |  |  |  |  |  |  |  |

Figure 35: UA Endpoint Configuration Dialog

All the settings presented in this dialog screen are required to create an UA endpoint from the selected OPC UA server.

#### *iii.* Endpoint settings

The user can either type the server URL or select it from the URL list discovered by the OPC UA Wrapper. Our OPC UA Wrapper supports http, https and opc.tcp transport protocols and detects which one to use from the specified endpoint URL.

#### iv. Security settings

The user should also select a Security Mode and Security Policy in order to open a secure channel with the selected endpoint. Only security settings supported by the chosen UA server will be enabled.

There are three different Security Modes available:

- None: the channel is not secured.
- Sign: the message is signed with the associated Private Key of the Application Instance Certificate of the OPC UA Proxy.
- Sign & Encrypt: the message is also encrypted with the Public Key of the server's

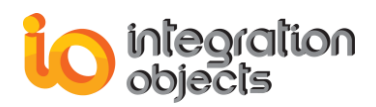

Application Instance Certificate.

There are three security policies supported which determine the algorithm for signing and encrypting:

- None: an algorithm suite that does not provide any security settings.
- Basic256: an algorithm suite that uses 256-bit Basic as the message encryption algorithm.
- Basic128RSA15: an algorithm suite that uses 128-bit Basic as the message encryption algorithm.

#### v. Authentication settings

On the session establishment step, it is required to choose the user authentication mode. There are two options available:

- Anonymous: user identity is not set.
- Username and Password: the user is identified by a User Name/Password combination.

The certificate identity token is not supported in this version.

When the server URL, the security options and the user authentication mode are set, the UA endpoint configuration is done and we can proceed to the COM configuration by clicking the **Apply** button.

The COM Server Configuration dialog will be displayed:

| COM Server | Configuration X                              |
|------------|----------------------------------------------|
| Protocol   | DA Server Rate 500 ms                        |
| CLSID      | AE 76-35b 8d 765e 4f 6                       |
| Prog ID    | HDA<br>OpcDa.opc.tcp.dev21-pc.62560.IOServer |
|            |                                              |
|            | OK Cancel                                    |
|            |                                              |

Figure 36: COM Server Configuration Dialog

There are four parameters that should be configured:

- Protocol: The user can choose between DA (Data Access), AE (Alarms & Events) and HDA (Historical Data Access) protocol.
- CLSID: A new CLSID is generated to be assigned to the server.
- Prog ID: The Prog ID is generated from the configured UA endpoint and can be edited by the user.
- Server Rate: the server scan rate of the created DA server.

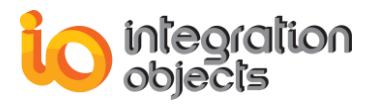

After clicking the **OK** button, a new node will be added to the UA to COM root node as shown below:

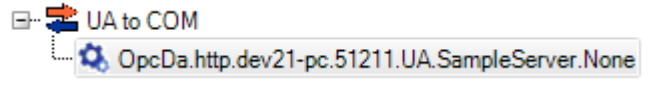

Figure 37: UA to COM Proxies List

#### 3.1.2. Remove a Proxy

In order to remove the proxy and unregister it from the machine, click the **Remove** button available in the Home menu or select **Remove Proxy** from the proxy context menu as illustrated in the figure below.

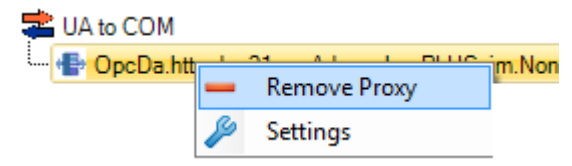

Figure 38: Remove Proxy

You can check that the server was removed from the registered servers.

#### **3.1.3. Edit Proxy Settings**

The OPC UA Wrapper comes with default settings for the proxy. These settings can be easily edited using the Proxy Settings dialog presented below.

| Proxy Settings                                                 | x                                        |
|----------------------------------------------------------------|------------------------------------------|
| Default Session Timeout (ms)<br>Min Subscription Lifetime (ms) | 60000 <del>*</del><br>60000 <del>*</del> |
| Apply                                                          | Cancel                                   |

Figure 39: Proxy Settings Dialog

The following table describes the proxy settings:

| Setting                      | Description                                                                                                    | Default Value |
|------------------------------|----------------------------------------------------------------------------------------------------|---------------|
| Default Session<br>Timeout   | The default timeout for new sessions (in milliseconds).                                                            | 60000         |
| Min Subscription<br>Lifetime | The minimum subscription lifetime, that ensures subscriptions are not set to expire too quickly (in milliseconds). | 60000         |

#### Table 3: Proxy Parameters

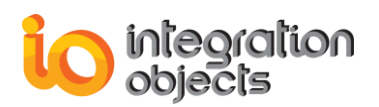

### 3.2. View Proxy Configuration Details

Once you are done with adding the proxy, you can configure its Prog ID, UA endpoint settings and certificates. Clicking on the proxy node will display the configuration tab as illustrated in the figure below:

| 📑 I         | 3 Integration Objects' OPC UA Wrapper |             |              |                      |                                                                        |                           |                                             |               |      |  | x    |
|-------------|---------------------------------------|-------------|--------------|----------------------|------------------------------------------------------------------------|---------------------------|---------------------------------------------|---------------|------|--|------|
| Home        |                                       |             |              |                      |                                                                        |                           |                                             |               |      |  |      |
| Add         | Remove                                | Add         | Remove       | Settings             | ?<br>Hel                                                               | p Abo                     |                                             |               |      |  |      |
| Wrap        | oper                                  | P           | roxy         | Configuration        |                                                                        | Help                      |                                             |               |      |  |      |
|             |                                       |             |              | PX                   | Home                                                                   | Configur                  |                                             |               |      |  | •    |
|             | I to UA                               |             |              |                      | -COM Co                                                                | onfiguration              |                                             |               |      |  |      |
| 🖻 - 💐 V     | VrapperTest                           |             |              |                      | Protoc                                                                 | ol DA                     | - Server                                    | Rate 500 🚔 ms |      |  |      |
|             | 🔺 DA<br>                              | ionΩbiooto  |              | -tor\/P2009 1/D/     | CLSID                                                                  | ac66                      | 3483-49fc-a859-ca1139945833                 |               |      |  |      |
|             | - 🔲 Integrat                          | ionObjects. | DAHDASimul   | atorC++.Net2008      | Prog II                                                                | ) OpcE                    | .dev21-pc.51211.UA.SampleServer.None        |               | Save |  |      |
| <b></b>     | M HDA                                 | -           |              |                      |                                                                        |                           |                                             | /             |      |  |      |
|             | - 📙 Integrat                          | ionObjects. | AdvancedSim  | nulatorV3.1(HDA)     | UAConf                                                                 | iguration                 | ficates Management                          |               |      |  | •    |
|             | ··· 📃 Integrat                        | ionObjects. | .DAHDASimul  | atorC#2008.1(H[<br>4 | UA End                                                                 | UA Endpoint Configuration |                                             |               |      |  |      |
|             | ar A⊏<br>… 🔲 Integrat                 | ionObiects. | OPCAE.Simu   | lation(AE)   local   | Endpoint Url http://dev21-pc:51211/UA/SampleServer/None                |                           |                                             |               |      |  |      |
| 🖃 🛸 🛛 🗠 t   | o COM                                 |             |              |                      | Description Ltd http://S-* Idev21-pc:512111 - None - None - Binary/Xml |                           |                                             |               |      |  |      |
| ۰۰۰ 🖶 C     | OpcDa.http.de                         | v21-pc.512  | 11.UA.Sample | eServer.None         |                                                                        |                           |                                             | Diagon .      |      |  |      |
|             |                                       |             |              |                      | Protoc                                                                 |                           | Idev21-pc.51211]     Message Encoding       | Dilidiy       |      |  |      |
|             |                                       |             |              |                      | Securi                                                                 | ty Mode                   | Security Policy                             | None          |      |  |      |
|             |                                       |             |              |                      | User lo                                                                | dentity /                 | mous Certificate (.pfx)                     |               |      |  |      |
|             |                                       |             |              |                      |                                                                        |                           | Password                                    |               |      |  |      |
|             |                                       |             |              |                      |                                                                        |                           |                                             |               |      |  |      |
|             |                                       |             |              |                      |                                                                        |                           |                                             |               | Save |  |      |
|             |                                       |             |              |                      |                                                                        |                           | а а                                         |               |      |  |      |
| X           |                                       |             |              |                      |                                                                        |                           |                                             |               |      |  | - \$ |
| Message Ty  | /pe Time                              | stamp       | 1            | Message              |                                                                        |                           |                                             |               |      |  | -    |
| [Inform]    | 2016                                  | /12/2015:   | 17:04 /      | A proxy with the C   | LSID {act                                                              | 000eba-84                 | 9TC-a859-ca1139945833} was successfully add | ed.           |      |  | -    |
| [Inform]    | 2016                                  | /12/20 15:  | 07:34 1      | he UA endpoint       | configur                                                               | ation was                 | successfully.                               |               |      |  |      |
| •           |                                       |             |              |                      |                                                                        |                           |                                             |               |      |  | •    |
| 16 Messages |                                       |             |              |                      |                                                                        |                           |                                             |               |      |  |      |

Figure 40: Proxy Configuration Details View

#### **3.2.1. COM Configuration**

The COM Configuration section displays the following general information:

- Protocol: the COM protocol associated to the server.
- CLSID: the CLSID of the created server.
- Prog ID: the prog ID of the created server which can be edited by the user.
- Server Rate: the server scan rate of the DA created server which can be edited by the user.

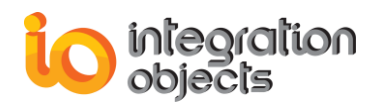

| COM Config | uration                                 |                      |
|------------|-----------------------------------------|----------------------|
| Protocol   | DA                                      | Server Rate 500 💭 ms |
| CLSID      | ac660e6a-8483-49fc-a859-ca1139945833    |                      |
| Prog ID    | OpcDa.http.dev21-pc.51211.UA.SampleServ | er.None Save         |

Figure 41: COM Configuration

#### **3.2.2. UA Configuration**

The user can edit the UA endpoint settings by discovering the endpoints urls, configuring the desired protocol, the security settings and the user identity settings and clicking **Save** button as illustrated in the figure below:

| UA Configuration                                        | Certificates Management           |                       |        | •                  |  |  |  |  |  |  |
|---------------------------------------------------------|-----------------------------------|-----------------------|--------|--------------------|--|--|--|--|--|--|
| UA Endpoint Configuration                               |                                   |                       |        |                    |  |  |  |  |  |  |
| Endpoint Url http://dev21-pc:51211/UA/SampleServer/None |                                   |                       |        |                    |  |  |  |  |  |  |
| Description Url                                         | http WS-* [dev21-pc:51211] - None | e - None - Binary/Xml | •      |                    |  |  |  |  |  |  |
| Protocol                                                | http WS-* [dev21-pc:51211]        | Message Encoding      | Binary | Discover Endpoints |  |  |  |  |  |  |
| Security Mode                                           | None                              | Security Policy       | None   |                    |  |  |  |  |  |  |
| User Identity                                           | Anonymous 💌                       | Certificate (.pfx)    |        |                    |  |  |  |  |  |  |
|                                                         |                                   | Password              |        |                    |  |  |  |  |  |  |
|                                                         |                                   |                       |        |                    |  |  |  |  |  |  |
|                                                         |                                   |                       |        | Save               |  |  |  |  |  |  |

Figure 42: UA Configuration

#### **3.2.3.** Alias Configuration

The Alias functionality allows to the end user to add a comprehensive identification to the Nodeld. To use this functionality, the « Use Alias » checkbox should be enabled and should be saved by clicking the Save button as illustrated in the figure below:

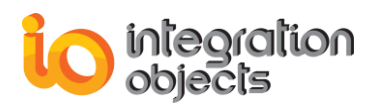

| <u>ه</u> ا        |           |        |       |          |             | Integration (  | Objects OPC UA Wra  | apper                     |                 |             |      | _ | x     |
|-------------------|-----------|--------|-------|----------|-------------|----------------|---------------------|---------------------------|-----------------|-------------|------|---|-------|
| Home              |           |        |       |          |             |                |                     |                           |                 |             |      |   |       |
| Add Remo          | we Add    | Remove | Set   | ttings   | ?<br>Help   | G<br>About     |                     |                           |                 |             |      |   |       |
| Wrapper           |           | Proxy  | Confi | guration |             | Help           |                     |                           |                 |             |      |   |       |
|                   |           | P      | X     | Home     | Config      | uration        |                     |                           |                 |             |      |   | -     |
| COM to UA         |           |        |       | -COM C   | onfiguratio | n              |                     |                           |                 |             |      |   |       |
| UA to COM         |           |        |       | Protoc   | ol DA       |                |                     | Server Rate               | 500 🌻 ms        | 🗷 Use Alias |      |   |       |
| ····· TP AllasPro | xy        |        |       | CLSID    | 716         | 659276-0027-4k | be-b09b-581820d3b   | 183                       |                 |             |      |   |       |
|                   |           |        |       | Prog I   | D Alia      | isProxy        |                     |                           |                 |             | Save |   |       |
|                   |           |        |       |          | iguration   | Cortification  | Management          |                           |                 |             |      |   | <br>- |
|                   |           |        |       |          |             | Certificates   | Management          |                           |                 |             |      |   |       |
|                   |           |        |       |          | point Con   | riguration     | means of a cocord   | /Integration Objects /II/ | SeaverSinudator |             |      |   |       |
|                   |           |        |       | Endpo    | int Url     | opc.tcp.//abe  | ninessaoud-pc.62640 | / Integration Objects/ 0/ | ServerSimulator |             |      |   |       |
|                   |           |        |       | Descr    | iption Url  | opc.tcp [aben  | messaoud-pc:62640   | - None - None - Binar     | У               | <b>•</b>    | 5    |   |       |
|                   |           |        |       | Protoc   | ol          | opc.tcp[aben   | messaoud-pc: 💌      | Message Encoding          | Binary          | •           |      |   |       |
|                   |           |        |       | Securi   | ty Mode     | None           | •                   | Security Policy           | None            | -           |      |   |       |
|                   |           |        |       | User I   | dentity     | Anonymous      | •                   | User Name                 |                 |             |      |   |       |
|                   |           |        |       |          |             |                |                     | Password                  |                 |             |      |   |       |
|                   |           |        |       |          |             |                |                     |                           |                 |             |      |   |       |
|                   |           |        |       |          |             |                |                     |                           |                 |             | Save |   |       |
| ×                 |           |        |       |          |             |                |                     |                           |                 |             |      |   | \$    |
| Message Type      | Timestamp |        | Mess  | age      |             |                |                     |                           |                 |             |      |   |       |
|                   |           |        |       |          |             |                |                     |                           |                 |             |      |   |       |
|                   |           |        |       |          |             |                |                     |                           |                 |             |      |   |       |
|                   |           |        |       |          |             |                |                     |                           |                 |             |      |   |       |
| 0 Mercager        |           |        |       |          |             |                |                     |                           |                 |             |      |   |       |

Figure 43: Alias Configuration

Using the Alias Configuration, you can :

- Export Alias to a CSV File : You can export the list of tags into a csv file using the **Export** Alias.
- Import Alias by selecting a CSV File : You can import a tags configuration using the **Import Alias** option.

The figure below shows the export and import features of an alias :

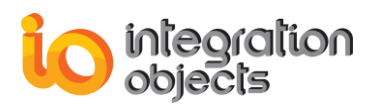

| (                      |                               |                                                                                   |                   |                  |                    |      |   |   |
|------------------------|-------------------------------|-----------------------------------------------------------------------------------|-------------------|------------------|--------------------|------|---|---|
|                        |                               | Integration O                                                                     | bjects OPC UA Wra | pper             |                    |      | - | x |
| Home                   |                               |                                                                                   |                   |                  |                    |      |   |   |
| Add Remove             | Settings                      | ? About                                                                           |                   |                  |                    |      |   |   |
| Wrapper Proxy          | Configuration                 | Help                                                                              |                   |                  |                    |      |   |   |
|                        | X Home C                      | Configuration                                                                     |                   |                  |                    |      |   | • |
| COM to UA              | -COM Conf                     | iguration                                                                         |                   |                  |                    |      |   |   |
| E- UA to COM           | Protocol                      | DA                                                                                | <b>v</b>          | Server Rate      | 500 🌩 ms 🕼 UseAlia | s    |   |   |
| Remove Proxy           | CLSID                         | 71659276-0027-4bb                                                                 | e-b09b-581820d3bd | 183              |                    |      |   |   |
| 🌽 Settings             | Prog ID                       | AliasProxy                                                                        |                   |                  |                    | Save |   |   |
| 📻 Export Alias         |                               |                                                                                   |                   |                  |                    |      |   |   |
| 👤 Import Alias         | UA Configu                    | Certificates I                                                                    | Management        |                  |                    |      |   | • |
|                        | UA Endpo                      | int Configuration                                                                 |                   |                  |                    |      |   |   |
|                        | Endpoint                      | Endpoint Url opc.tcp://abenmessaoud-pc:62640/IntegrationObjects/UAServerSimulator |                   |                  |                    |      |   |   |
|                        | <ul> <li>Descripti</li> </ul> | Description Url opc.tcp [abenmessaoud-pc:62640] - None - None - Binary            |                   |                  |                    |      |   |   |
|                        | Protocol                      | opc.tcp [abenn                                                                    | nessaoud-pc: 💌    | Message Encoding | Binary 💌           |      |   |   |
|                        | Security I                    | Mode None                                                                         | •                 | Security Policy  | None 💌             |      |   |   |
|                        | User Ider                     | Anonymous                                                                         | -                 | User Name        |                    |      |   |   |
|                        |                               |                                                                                   |                   | Password         |                    |      |   |   |
|                        |                               |                                                                                   |                   |                  |                    |      |   |   |
|                        |                               |                                                                                   |                   |                  |                    | Save |   |   |
|                        |                               |                                                                                   | AA                |                  |                    |      |   | 0 |
|                        |                               |                                                                                   |                   |                  |                    |      |   |   |
| Message Type Timestamp | Message                       |                                                                                   |                   |                  |                    |      |   |   |
|                        |                               |                                                                                   |                   |                  |                    |      |   |   |
|                        |                               |                                                                                   |                   |                  |                    |      |   |   |
|                        |                               |                                                                                   |                   |                  |                    |      |   |   |
| 0 Messages             |                               |                                                                                   |                   |                  |                    |      |   |   |

#### Figure 44: Alias Configuration features

The following figure shows an example of an exported CSV File :

#### Figure 45 : Alias CSV File

| 1  | ns*2;s*1:Static/Boolean  | Static/Boolean  |
|----|--------------------------|-----------------|
| 2  | ns*2;s*1:Static/Byte1    | Static/Byte1    |
| 3  | ns*2;s*1:Static/Int1     | Static/Int1     |
| 4  | ns*2;s*1:Static/Int2     | Static/Int2     |
| 5  | ns*2;s*1:Static/Int3     | Static/Int3     |
| 6  | ns*2;s*1:Static/String1  | Static/String1  |
| 7  | ns*2;s*1:Static/UInt1    | Static/UInt1    |
| 8  | ns*2;s*1:Static/UInt2    | Static/UInt2    |
| 9  | ns*2;s*1:Static/UInt3    | Static/UInt3    |
| 10 | ns*2;s*1:Dynamic/Boolean | Dynamic/Boolean |
| 11 | ns*2;s*1:Dynamic/Byte1   | Dynamic/Byte1   |
| 12 | ns*2;s*1:Dynamic/Int1    | Dynamic/Int1    |
| 13 | ns*2;s*1:Dynamic/Int2    | Dynamic/Int2    |
| 14 | ns*2;s*1:Dynamic/Int3    | Dynamic/Int3    |
| 15 | ns*2;s*1:Dynamic/String1 | Dynamic/String1 |
| 16 | ns*2;s*1:Dynamic/UInt1   | Dynamic/UInt1   |
| 17 | ns*2;s*1:Dynamic/UInt2   | Dynamic/UInt2   |
| 18 | ns*2;s*1:Dynamic/UInt3   | Dynamic/UInt3   |

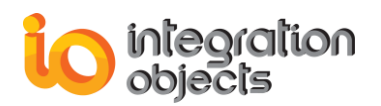

#### 3.2.4. Certificates Management

Using the Certificates Management tab, you can:

- List the certificates: this option displays the list of the trusted, the rejected and the proxy certificates. The user can trust a rejected certificate by right clicking the certificate and selecting **Trust** as shown in the figure below and can also reject a trusted certificate.
- Import certificate: this option allows the user to select a certificate and add it to the list of trusted certificates.
- Remove certificate: this option allows the user to remove the selected certificates from the trust or reject list.

| UA Confi | iguration     | Certificate | s Management                                                                                                    | • |
|----------|---------------|-------------|----------------------------------------------------------------------------------------------------|---|
| Manag    | e Certificate | s           |                                                                                                    | _ |
| Status   |               |             | Certificate Path                                                                                                    |   |
| 0        | Trust         | ted         | C:\ProgramData\Integration Objects\CertificateStores\UA Proxy\TrustedCertificates\certs\DEV21-PC                                                                                                    |   |
|          | Trust         | ted         | $\verb C:\ProgramData\IntegrationObjects\CertificateStores\UAProxy\TrustedCertificateS\certs\IntegrationObjects\CertificateStores\UAProxy\TrustedCertificateS\CertificateStores\UAProxy\TrustedCertificateS\CertificateStores\UAProxy\TrustedCertificateS\CertificateStores\UAProxy\TrustedCertificateS\CertificateStores\UAProxy\TrustedCertificateS\CertificateStores\UAProxy\TrustedCertificateS\CertificateStores\CertificateStores\UAProxy\TrustedCertificateS\CertificateStores\UAProxy\TrustedCertificateS\CertificateS\Cert$ |   |
| ۵,       | Own Cer       | tificate    | C:\ProgramData\Integration Objects\CertificateStores\UA Proxy\TrustedCertificates\certs\IOOPCUAt                                                                                                    |   |
| 0        | Trust         | ted         | $\label{eq:constraint} C:\ProgramData\Integration\Objects\CertificateStores\UA\Proxy\TrustedCertificates\certs\UA\Demo$                                                                                                    |   |
| 8        | Rejec         | ted         | C:\ProgramData\Integration Objects\CertificateStores\UA Proxy\RejectedCertificates\certs\+KEPSer                                                                                                    | · |
|          |               |             |                                                                                                    |   |
| 8        |               |             | Import Remove                                                                                                    |   |

Figure 43: Proxy Certificates Management

#### 3.3. Automatic Reconnection

To configure the reconnection settings, select the **Settings** button available in the home menu bar, navigate to Proxy Configuration tab and you will get the following dialog screen:

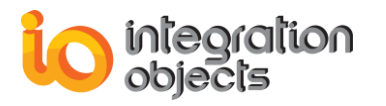

| 🚬 Settings 🛛 💶 🗙                      |            |                     |         |   |  |
|---------------------------------------|------------|---------------------|---------|---|--|
| Log Settings                          | Appearance | Proxy Configuration | General | • |  |
| Reconnection Configuration            |            |                     |         |   |  |
| Enable Automatic Reconnection         |            |                     |         |   |  |
| Check Communication Every (ms): 20000 |            |                     |         |   |  |
|                                       |            |                     |         |   |  |
|                                       |            |                     |         |   |  |
|                                       |            |                     |         |   |  |
|                                       |            |                     |         |   |  |
| OK Cancel                             |            |                     |         |   |  |
|                                       |            |                     |         |   |  |

Figure 44: Proxy Reconnection Configuration

You can check the **Enable Automatic Reconnection** box and configure the period separating two reconnection attempts.

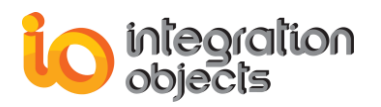

## OPC UA WRAPPER TRACING CAPABILITIES

The OPC UA Wrapper generates 3 types of log files:

- The "OPCUAConfigurationToolLog.log" that records errors and debug information of the graphical user interface.
- The "ServiceNameLog.log" that records errors and debug information of the given wrapper service.
- The "IOOPCUAtoDAProxyLog.log", "IOOPCUAtoHDAProxyLog.log" and "IOOPCUAtoAEProxyLog.log" that record errors and debug information of the OPC UAtoDA Proxy server, UAtoHDA Proxy server and the OPC UAtoAE Proxy server.

The log files can be extremely valuable for troubleshooting. Under normal operations, the logs contain very little information.

The log file for the configuration tool is generated at start-up under the installation folder of the OPC UA Wrapper while services logs can be found in ServiceLogs folder in the Wrappers folder and proxies' logs can be found in ProxyLogs folder in the Proxy folder.

The OPC UA Wrapper comes with default log settings for the wrappers, the proxies and the configuration tool. These settings can be easily edited using the Log settings dialog presented below.

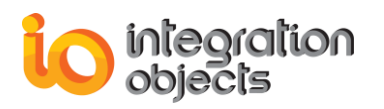

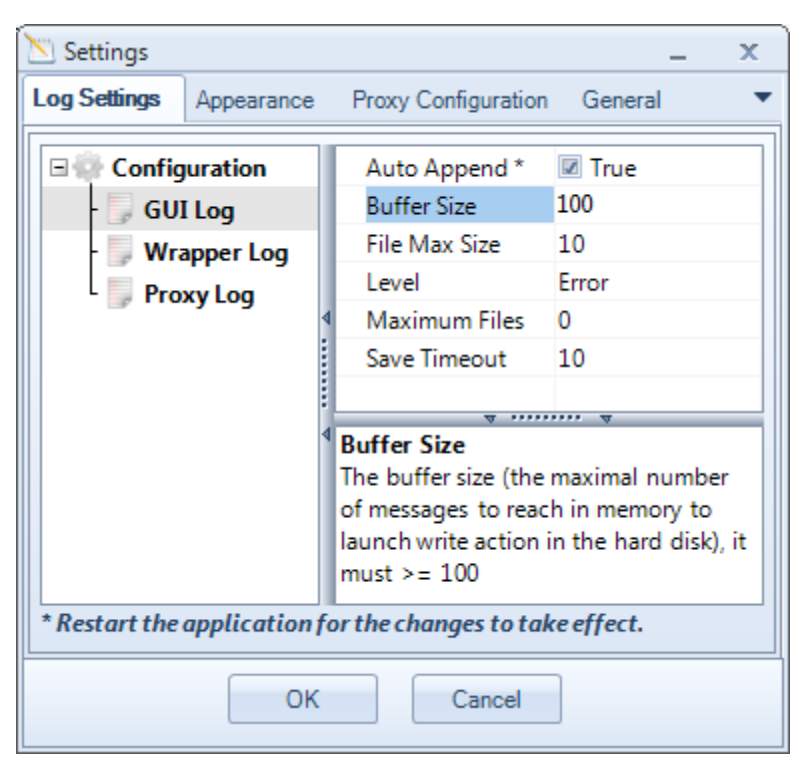

Figure 45: Log Settings Dialog

The following table describes the log settings:

| Log Setting   | Description                                                                                                    | Default Value |
|---------------|----------------------------------------------------------------------------------------------------|---------------|
| Auto Append   | Set to true to continue writing log messages in<br>the existed log file or to false to create a new<br>file.                                                               | True          |
| Buffer Size   | The maximum number of messages to be<br>stored in the runtime memory before launching<br>a write action in the hard disk. The specified<br>value must be greater than 100. | 100           |
| File Max Size | This is the maximum log file size, in Mega-Bit.<br>Once it is reached the OPC UA wrapper will<br>automatically create a new log file and archive<br>the last one.          | 10MB          |

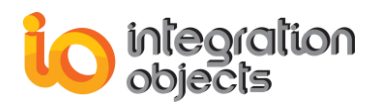

|               | There are five log levels:<br>1. Control: Logs only control messages.                                                                                                  | Error |
|---------------|----------------------------------------------------------------------------------------------------|-------|
|               | This log level is the lowest level.                                                                                                    |       |
|               | 2. Error: Logs error and control messages.                                                                                                    |       |
|               | <ol> <li>Warning: Logs warning, error and control<br/>messages</li> </ol>                                                                                              |       |
| Level         | <ol> <li>Inform: Logs information, warning, error<br/>and control messages.</li> </ol>                                                                                 |       |
|               | <ol><li>Debug: Logs all messages. This is the<br/>highest level.</li></ol>                                                                                             |       |
|               | The higher the log level, the more information are recorded.                                                                                                    |       |
| Maximum Files | Set to 0 means that log files will be created in an unlimited way.                                                                                                    | 0     |
| Save Timeout  | Specifies the time period to wait before writing<br>the log messages stored in the in-memory<br>buffer to the hard disk. Note that the minimum<br>value is 10 seconds. | 10s   |

Table 4: Log Settings

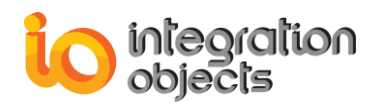

## **FREQUENTLY ASKED QUESTIONS**

#### How can I identify my wrapper URL?

To get the wrapper URL, select the wrapper node in the configuration tool and copy the UA endpoint URL. You can choose between TCP and HTTP transport protocol.

#### How can I purchase an SSL certificate?

The SSL (Secure Sockets Layer) certificates provide secure and encrypted communications between two intended parties. They are issued by any Certificate Authority (organization that is trusted to verify the identity and legitimacy of any entity requesting a certificate)

#### How can I use my certificate?

Using the configuration tool, you can select your SSL certificate from a .PFX file stored on your disk and assign it to the UA wrapper.

#### I cannot launch the OPC UA Wrapper Service

If you are using an evaluation license, you should first check the license validity using the License Authorization tool. You can start this tool from the startup menu as illustrated below:

Figure 46: License Authorization

If the License Authorization tool shows that the demo has expired and you want to activate it using an already purchased full license, you should, in this case, follow the steps below:

- Select the feature(s) to be activated
- Click Generate button to generate the user ID
- Copy and send the User ID to the sales team { <u>sales@integrationobjects.com</u> } so they can generate the dedicated activation code.

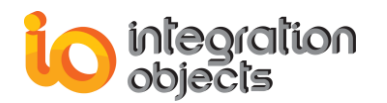

| 🐉 Integration Objects' License Authorization Tool 🛛 🗙 🗙                                                                                                    |                                              |                        |  |  |  |
|----------------------------------------------------------------------------------------------------|----------------------------------------------|------------------------|--|--|--|
| Product name: Integration Objects' OPC UA Wrapper<br>User name: Windows User                                                                                        | Product version: 3.1.1                       | integration<br>objects |  |  |  |
| Company name: Integration Objects                                                                                                    |                                              |                        |  |  |  |
| Step1: Generate your user ID                                                                                                    |                                              |                        |  |  |  |
| Select the features you want to activate and click on the Ger                                                                                                    | nerate button in order to generate your user | ·ID                    |  |  |  |
| Installed Features:                                                                                                    |                                              |                        |  |  |  |
| Feature                                                                                                    | License Status                               | Activate               |  |  |  |
| Integration Objects' OPC DA to OPC UA Wrapper                                                                                                    | The Demo has expired                         |                        |  |  |  |
| Integration Objects' OPC HDA to OPC UA Wrapper                                                                                                    | The Demo has expired                         |                        |  |  |  |
| Integration Objects' OPC AE to OPC UA Wrapper                                                                                                    | The Demo has expired                         |                        |  |  |  |
| Integration Objects' OPC UA to OPC DA Proxy                                                                                                    | The Demo has expired                         |                        |  |  |  |
| Integration Objects' OPC UA to OPC HDA Proxy                                                                                                    | The Demo has expired                         |                        |  |  |  |
| Integration Objects' OPC UA to OPC AE Proxy                                                                                                    | The Demo has expired                         |                        |  |  |  |
| User ID 8C7DAE92034BAA77296E6A8AC6EC03CDF05F2BCC5E185A23CC19AE86E48D943260A79EE22C                                                                                  |                                              |                        |  |  |  |
| Step2: Enter your activation code                                                                                                    |                                              |                        |  |  |  |
| Send a request for activation by e-mail to our customer service including the generated user ID above.<br>Enter the received code and click on the Register button. |                                              |                        |  |  |  |
| Activation code Register                                                                                                    |                                              |                        |  |  |  |
| Support: customerservice@integrationobjects.com                                                                                                    |                                              |                        |  |  |  |

Figure 47: License Authorization (Demo Expired Case)

• Enter the received code in the Activation code field and click the **Register** button.

#### I cannot connect to a remote OPC Server

If you are not able to connect to a remote OPC server, you should:

- Check if your firewall settings are correct.
- Make sure you have the correct DCOM settings on both computers. Refer to the DCOM configuration guideline documents available under "Installation Folder\Documents".

#### I cannot connect to a local OPC Server

You should check whether the OPC Core Components are installed in your machine or not. If they are already installed, you should use the regsvr32 command as shown below to register them again:

1. Example (Windows 7, 64 bit, System Drive "C :"):

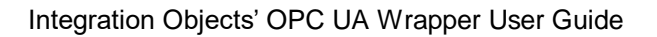

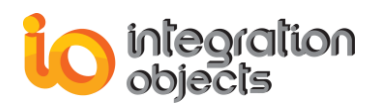

regsvr32 C:\Windows\SysWOW64\opcproxy.dll

regsvr32 C:\Windows\ SysWOW64\opccomn\_ps.dll

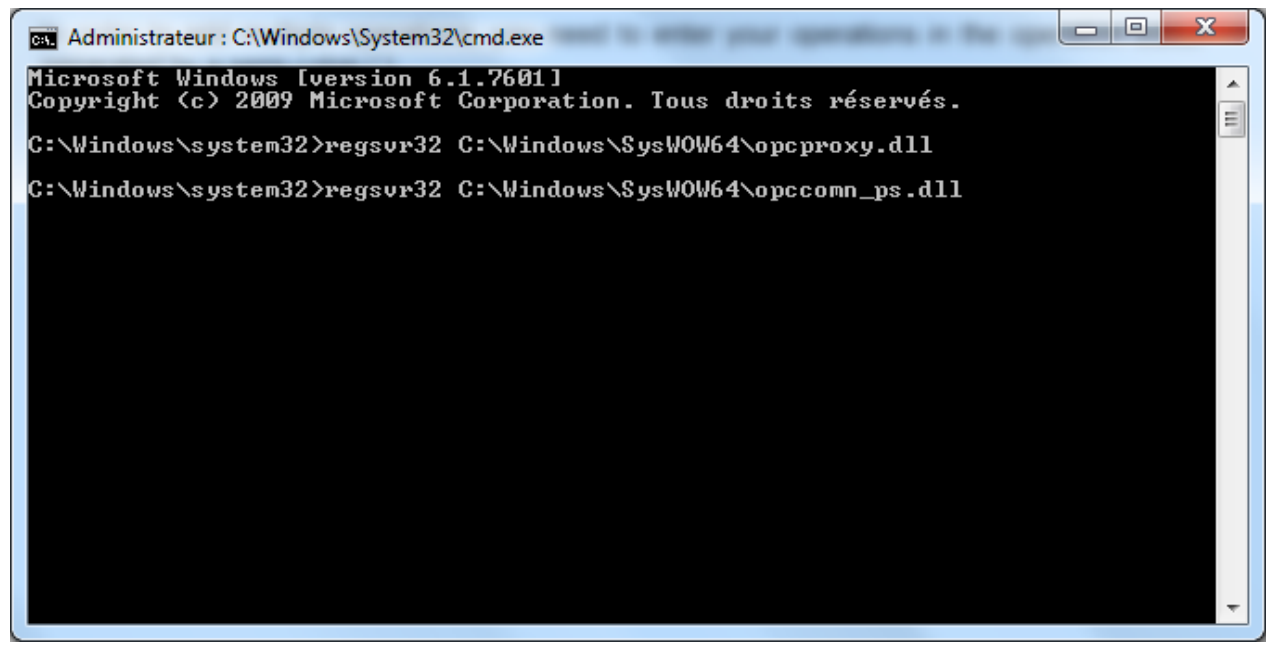

Figure 48: Register OPC Core Components on Windows 7 64 bit

2. Example (Windows 7, 32 bit, System Drive "C :"):

regsvr32 "C:\WINDOWS\system32\opcproxy.dll"

regsvr32 "C:\WINDOWS\system32\opccomn\_ps.dll"

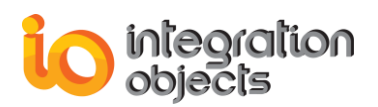

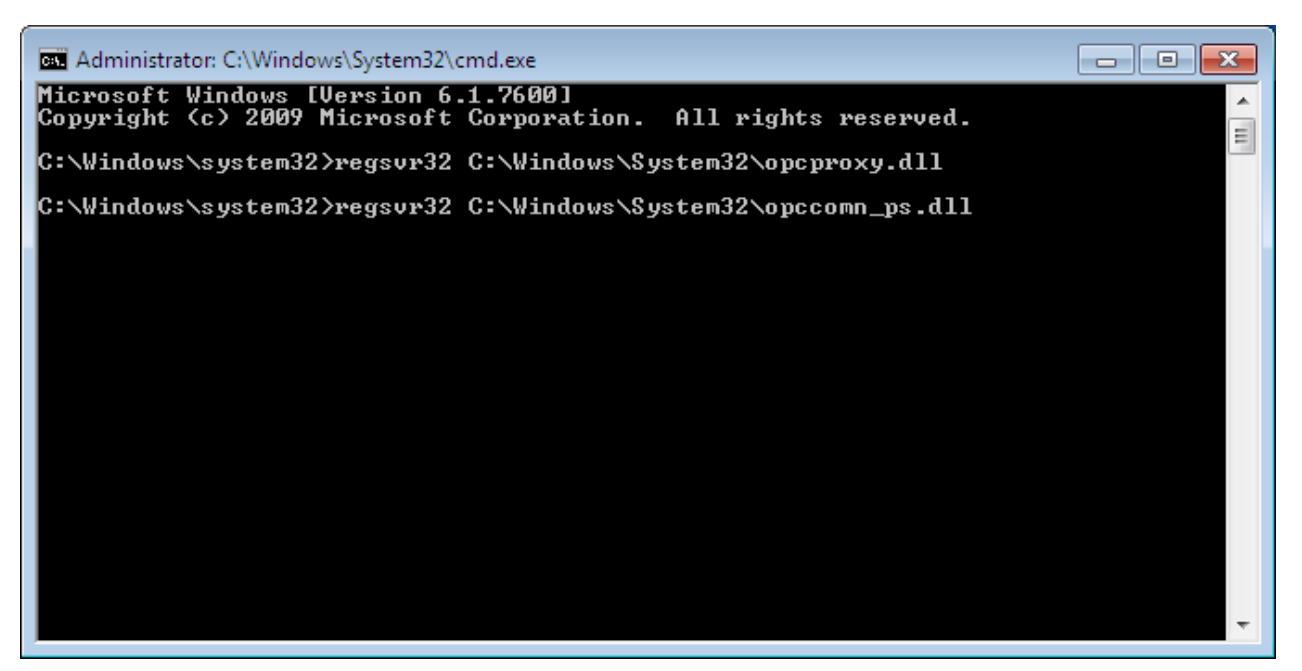

Figure 49: Register OPC Core Components on Windows 7 32 bit

#### I cannot discover the OPC UA Wrapper

If you are not able to discover the OPC UA Wrapper from your UA client but you can directly connect to its endpoint using its URL, you should install the Local Discovery Server (LDS), available under "Installation Folder\Components", which lists the OPC UA servers and wrappers endpoints available on a given computer.

#### I cannot connect to the OPC UA Wrapper

The list below presents the causes preventing a successful connection to the OPC UA Wrapper:

- Your UA client does not trust the wrapper certificate. In this case, you should trust or trust temporally the certificate from the client side.
- You are trying to open a session with unsupported security policy. In this case, you can either establish a session with none security, or configure the security modes of the UA wrapper from the configuration tool.
- The user token policy is not supported by the UA wrapper. In this case, you have to configure the session using the identity settings enabled in your wrapper configuration.
- The username and/or the password are incorrect. In this case, you should set the username/password configured in your wrapper.
- You can connect the UA wrapper locally but not remotely. In this case, you should check if the host machine is reachable and if there is an antivirus or a firewall blocking the communication.

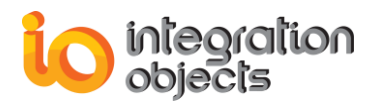

#### How can I fix the missing DIIs error?

When launching the product OPC UA Wrapper, If you get a message box indicating that there is a messing DII "VCRUNTIME140.dll", you should install visual c++ 2015 redistributable if not installed or reinstall it.

For additional information on this guide, questions or problems to report, please contact:

#### Offices

Americas:Europe-Africa-Middle East:

+1 713 609 9208 +216 71 195 360

#### Email

- Support Services: <u>customerservice@integrationobjects.com</u>
- Sales: <u>sales@integrationobjects.com</u>

To find out how you can benefit from other Integration Objects products and custom-designed solutions, please visit our website <u>www.integrationobjects.com</u>.